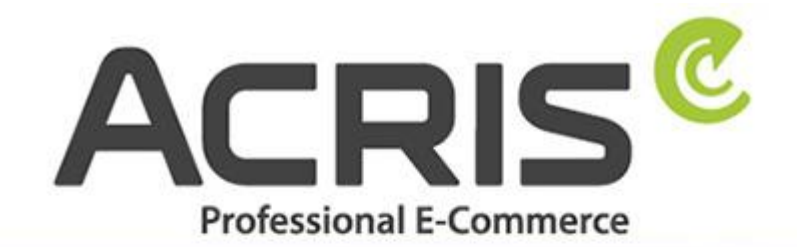

EU Cookie Richtlinie Pro DSGVO konformes Tracking

# **EU Cookie Richtlinie Pro** DSGVO konformes Tracking mit Google Tagmanager für Shopware 6

Version 61

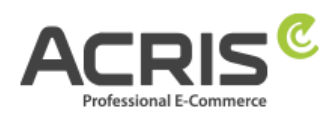

# Inhalt

| 1                                                                                                    | Einle                                                                                                    | eitung                                                                                                    | 4                                                                                                  |
|----------------------------------------------------------------------------------------------------|----------------------------------------------------------------------------------------------------|----------------------------------------------------------------------------------------------------|----------------------------------------------------------------------------------------------------|
| 2                                                                                                    | Shop                                                                                                    | oware Administrations-Bereich                                                                                                    | 5                                                                                                  |
| -                                                                                                    | -<br>2.1.1                                                                                                    | Cookie ID für SW6 -> Plugin Version 2.5.0-2.6.1                                                                                                    | 5                                                                                                  |
| -                                                                                                    | 2.1.2                                                                                                    | Cookie ID für SW6 -> Plugin Version ab 2.7.0                                                                                                    | 5                                                                                                  |
| -                                                                                                    | 2.1.3                                                                                                    | Cookie ID für SW6 -> Plugin Version ab 3.1.0                                                                                                    | 5                                                                                                  |
| -                                                                                                    | 2.1.4                                                                                                    | Google Consent Mode Cookie Konfiguration                                                                                                    | 6                                                                                                  |
| 3                                                                                                    | Einri                                                                                                    | chtung des Google Consent Mode                                                                                                    | 8                                                                                                  |
| 3.1                                                                                                    | Erford                                                                                                    | lerliche Variablen anlegen                                                                                                    | 8                                                                                                  |
|                                                                                                    | 3.1.1                                                                                                    | Variable anlegen: ad_personalization                                                                                                    | 8                                                                                                  |
|                                                                                                    | 3.1.2                                                                                                    | Variable anlegen: ad_storage                                                                                                    | 8                                                                                                  |
| -                                                                                                    | 3.1.3                                                                                                    | Variable anlegen: ad_user_data                                                                                                    | 9                                                                                                  |
| 3                                                                                                    | 3.1.4                                                                                                    | Variable anlegen: analytics_storage                                                                                                    | 9                                                                                                  |
| -                                                                                                    | 3.1.5                                                                                                    | Variable anlegen: functionality_storage                                                                                                    | 10                                                                                                 |
| -                                                                                                    | 3.1.6                                                                                                    | Variable anlegen: personalization_storage                                                                                                    | 10                                                                                                 |
|                                                                                                    | 3.1.7                                                                                                    | Variable anlegen: security_storage                                                                                                    | 11                                                                                                 |
| 3.2                                                                                                    | Erford                                                                                                    | lerliche Tags anlegen                                                                                                    | 11                                                                                                 |
| -                                                                                                    | 3.2.1                                                                                                    | Tag anlegen: Google Consent Mode Default                                                                                                    | 11                                                                                                 |
|                                                                                                    |                                                                                                    |                                                                                                    | 40                                                                                                 |
|                                                                                                    | 3.2.2                                                                                                    | lag anlegen: Google Consent Mode Update                                                                                                    | 13                                                                                                 |
| 4                                                                                                    | 3.2.2<br>Einri                                                                                                    | Tag anlegen: Google Consent Mode Update                                                                                                    | 13<br>15                                                                                           |
| <b>4</b><br>4.1                                                                                                | 3.2.2<br><b>Einri</b><br>Erforc                                                                                                    | Tag anlegen: Google Consent Mode Update<br>chtung des Google Tag Manager für GA4<br>lerliche Variablen anlegen                                                                                                    | 13<br>15                                                                                           |
| <b>4</b><br>4.1                                                                                                | 3.2.2<br>Einri<br>Erforc<br>4.1.1                                                                                                    | Tag anlegen: Google Consent Mode Update<br><b>chtung des Google Tag Manager für GA4</b><br>lerliche Variablen anlegen<br>Variable anlegen: ACRIS Cookie – Analytics VAR                                                                                                    | 13<br>15<br>15<br>15                                                                               |
| <b>4</b><br>4.1                                                                                                | 3.2.2<br>Einri<br>Erforc<br>4.1.1<br>4.1.2                                                                                                    | Tag anlegen: Google Consent Mode Update<br><b>chtung des Google Tag Manager für GA4</b><br>lerliche Variablen anlegen<br>Variable anlegen: ACRIS Cookie – Analytics VAR<br>Variable anlegen: ACRIS Cookie Analytics VAR zuerst aktiviert                                                                                                    | 13<br>15<br>15<br>15<br>16                                                                         |
| <b>4</b><br>4.1                                                                                                | 3.2.2<br>Einri<br>Erforc<br>4.1.1<br>4.1.2<br>4.1.3                                                                                                    | Tag anlegen: Google Consent Mode Update<br><b>Chtung des Google Tag Manager für GA4</b><br>lerliche Variablen anlegen<br>Variable anlegen: ACRIS Cookie – Analytics VAR<br>Variable anlegen: ACRIS Cookie Analytics VAR zuerst aktiviert<br>Variable anlegen: ACRIS Cookie Landing Page                                                                                                    | 13<br>15<br>15<br>15<br>16<br>17                                                                   |
| <b>4</b><br>4.1                                                                                                | 3.2.2<br>Einri<br>Erforc<br>4.1.1<br>4.1.2<br>4.1.3<br>4.1.3<br>4.1.4                                                                                                    | Tag anlegen: Google Consent Mode Update<br><b>chtung des Google Tag Manager für GA4</b><br>lerliche Variablen anlegen<br>Variable anlegen: ACRIS Cookie – Analytics VAR<br>Variable anlegen: ACRIS Cookie Analytics VAR zuerst aktiviert<br>Variable anlegen: ACRIS Cookie Landing Page<br>Variable anlegen: ACRIS Cookie Referrer                                                                                                    | 13<br>15<br>15<br>16<br>17<br>17                                                                   |
| <b>4</b><br>4.1                                                                                                | 3.2.2<br>Einri<br>Erforc<br>4.1.1<br>4.1.2<br>4.1.3<br>4.1.3<br>4.1.4<br>4.1.5                                                                                                    | Tag anlegen: Google Consent Mode Update<br><b>chtung des Google Tag Manager für GA4</b><br>lerliche Variablen anlegen<br>Variable anlegen: ACRIS Cookie – Analytics VAR<br>Variable anlegen: ACRIS Cookie Analytics VAR zuerst aktiviert<br>Variable anlegen: ACRIS Cookie Landing Page<br>Variable anlegen: ACRIS Cookie Referrer<br>Variable anlegen: ACRIS Cookie Referrer<br>Variable anlegen: ACRIS - GA4 items mapped                                                                                                    | 13<br>15<br>15<br>15<br>16<br>17<br>17<br>17                                                       |
| <b>4</b><br>4.1                                                                                                | 3.2.2<br>Einri<br>Erforc<br>4.1.1<br>4.1.2<br>4.1.3<br>4.1.3<br>4.1.4<br>4.1.5<br>4.1.6                                                                                                    | Tag anlegen: Google Consent Mode Update         ichtung des Google Tag Manager für GA4         lerliche Variablen anlegen         Variable anlegen: ACRIS Cookie – Analytics VAR         Variable anlegen: ACRIS Cookie Analytics VAR zuerst aktiviert         Variable anlegen: ACRIS Cookie Landing Page         Variable anlegen: ACRIS Cookie Referrer         Variable anlegen: ACRIS Cookie Referrer         Variable anlegen: ACRIS Cookie Referrer         Variable anlegen: ACRIS Cookie Referrer         Variable anlegen: ACRIS AddToCart                                                                                                    | 13<br>15<br>15<br>16<br>17<br>17<br>17<br>18<br>19                                                 |
| <b>4</b><br>4.1<br>2<br>2<br>2<br>2<br>2<br>2<br>2<br>2<br>2<br>2<br>2<br>2<br>2<br>2<br>2<br>2<br>2<br>2<br>2 | 3.2.2<br>Einri<br>Erforc<br>4.1.1<br>4.1.2<br>4.1.3<br>4.1.3<br>4.1.4<br>4.1.5<br>4.1.6<br>4.1.7                                                                                                    | Tag anlegen: Google Consent Mode Update         ichtung des Google Tag Manager für GA4         lerliche Variablen anlegen         Variable anlegen: ACRIS Cookie – Analytics VAR         Variable anlegen: ACRIS Cookie Analytics VAR zuerst aktiviert         Variable anlegen: ACRIS Cookie Landing Page         Variable anlegen: ACRIS Cookie Referrer         Variable anlegen: ACRIS Cookie Referrer         Variable anlegen: ACRIS Cookie Referrer         Variable anlegen: ACRIS Cookie Referrer         Variable anlegen: ACRIS Cookie Referrer         Variable anlegen: ACRIS AddToCart         Variable anlegen: ACRIS RemoveFromCart.                                                                                                    | 13<br>15<br>15<br>16<br>17<br>17<br>17<br>18<br>19<br>19                                           |
| <b>4</b><br>4.1                                                                                                | 3.2.2<br>Einri<br>Erforc<br>4.1.1<br>4.1.2<br>4.1.3<br>4.1.3<br>4.1.4<br>4.1.5<br>4.1.5<br>4.1.6<br>4.1.7<br>4.1.8                                                                                         | Tag anlegen: Google Consent Mode UpdateChtung des Google Tag Manager für GA4Ierliche Variablen anlegenVariable anlegen: ACRIS Cookie – Analytics VARVariable anlegen: ACRIS Cookie Analytics VAR zuerst aktiviertVariable anlegen: ACRIS Cookie Landing PageVariable anlegen: ACRIS Cookie ReferrerVariable anlegen: ACRIS Cookie ReferrerVariable anlegen: ACRIS Cookie ReferrerVariable anlegen: ACRIS - GA4 items mappedVariable anlegen: ACRIS AddToCartVariable anlegen: ACRIS RemoveFromCart.Variable anlegen: ACRIS Affiliation                                                                                                    | 13<br>15<br>15<br>16<br>17<br>17<br>17<br>18<br>19<br>20                                           |
| <b>4</b><br>4.1<br>2<br>2<br>2<br>2<br>2<br>2<br>2<br>2<br>2<br>2<br>2<br>2<br>2<br>2<br>2<br>2<br>2<br>2<br>2 | 3.2.2<br>Einri<br>Erforc<br>4.1.1<br>4.1.2<br>4.1.3<br>4.1.4<br>4.1.5<br>4.1.5<br>4.1.6<br>4.1.7<br>4.1.8<br>4.1.9                                                                                         | Tag anlegen: Google Consent Mode Update<br><b>chtung des Google Tag Manager für GA4</b><br>Variable anlegen: ACRIS Cookie – Analytics VAR<br>Variable anlegen: ACRIS Cookie Analytics VAR zuerst aktiviert<br>Variable anlegen: ACRIS Cookie Landing Page<br>Variable anlegen: ACRIS Cookie Referrer<br>Variable anlegen: ACRIS Cookie Referrer<br>Variable anlegen: ACRIS - GA4 items mapped<br>Variable anlegen: ACRIS AddToCart<br>Variable anlegen: ACRIS RemoveFromCart<br>Variable anlegen: ACRIS Affiliation<br>Variable anlegen: ACRIS Ordernumber                                                                                                    | 13<br>15<br>15<br>16<br>17<br>17<br>17<br>18<br>19<br>20<br>20                                     |
| <b>4</b><br>4.1<br>2<br>2<br>2<br>2<br>2<br>2<br>2<br>2<br>2<br>2<br>2<br>2<br>2<br>2<br>2<br>2<br>2<br>2<br>2 | 3.2.2<br>Einri<br>Erforc<br>4.1.1<br>4.1.2<br>4.1.3<br>4.1.3<br>4.1.5<br>4.1.5<br>4.1.6<br>4.1.7<br>4.1.8<br>4.1.9<br>4.1.9<br>4.1.10                                                                      | Tag anlegen: Google Consent Mode Update<br><b>Chtung des Google Tag Manager für GA4</b><br>Variable anlegen: ACRIS Cookie – Analytics VAR<br>Variable anlegen: ACRIS Cookie Analytics VAR zuerst aktiviert<br>Variable anlegen: ACRIS Cookie Landing Page<br>Variable anlegen: ACRIS Cookie Referrer<br>Variable anlegen: ACRIS Cookie Referrer<br>Variable anlegen: ACRIS - GA4 items mapped<br>Variable anlegen: ACRIS AddToCart<br>Variable anlegen: ACRIS RemoveFromCart<br>Variable anlegen: ACRIS Affiliation<br>Variable anlegen: ACRIS Ordernumber<br>Variable anlegen: ACRIS Conversion Value                                                                                                    | 13<br>15<br>15<br>16<br>17<br>17<br>17<br>17<br>19<br>19<br>20<br>20<br>21                         |
| <b>4</b><br>4.1<br>2<br>2<br>2<br>2<br>2<br>2<br>2<br>2<br>2<br>2<br>2<br>2<br>2<br>2<br>2<br>2<br>2<br>2<br>2 | 3.2.2<br>Einri<br>Erforc<br>4.1.1<br>4.1.2<br>4.1.3<br>4.1.4<br>4.1.5<br>4.1.5<br>4.1.6<br>4.1.7<br>4.1.8<br>4.1.7<br>4.1.8<br>4.1.9<br>4.1.10<br>4.1.11                                                   | Tag anlegen: Google Consent Mode Update         ichtung des Google Tag Manager für GA4         lerliche Variablen anlegen         Variable anlegen: ACRIS Cookie – Analytics VAR         Variable anlegen: ACRIS Cookie Analytics VAR zuerst aktiviert         Variable anlegen: ACRIS Cookie Landing Page         Variable anlegen: ACRIS Cookie Referrer         Variable anlegen: ACRIS Cookie Referrer         Variable anlegen: ACRIS - GA4 items mapped         Variable anlegen: ACRIS AddToCart         Variable anlegen: ACRIS RemoveFromCart.         Variable anlegen: ACRIS Ordernumber         Variable anlegen: ACRIS Ordernumber         Variable anlegen: ACRIS Conversion Value         Variable anlegen: ACRIS Conversion Value                           | 13<br>15<br>15<br>16<br>17<br>17<br>17<br>17<br>19<br>20<br>21<br>21                               |
| <b>4</b><br>4.1<br>2<br>2<br>2<br>2<br>2<br>2<br>2<br>2<br>2<br>2<br>2<br>2<br>2<br>2<br>2<br>2<br>2<br>2<br>2 | 3.2.2<br>Einri<br>Erforc<br>4.1.1<br>4.1.2<br>4.1.3<br>4.1.3<br>4.1.4<br>4.1.5<br>4.1.6<br>4.1.7<br>4.1.8<br>4.1.9<br>4.1.9<br>4.1.10<br>4.1.11<br>4.1.12                                                  | Tag anlegen: Google Consent Mode Update<br><b>chtung des Google Tag Manager für GA4</b><br>lerliche Variablen anlegen<br>Variable anlegen: ACRIS Cookie – Analytics VAR<br>Variable anlegen: ACRIS Cookie Analytics VAR zuerst aktiviert<br>Variable anlegen: ACRIS Cookie Landing Page<br>Variable anlegen: ACRIS Cookie Referrer<br>Variable anlegen: ACRIS Cookie Referrer<br>Variable anlegen: ACRIS - GA4 items mapped<br>Variable anlegen: ACRIS AddToCart<br>Variable anlegen: ACRIS RemoveFromCart<br>Variable anlegen: ACRIS Affiliation<br>Variable anlegen: ACRIS Ordernumber<br>Variable anlegen: ACRIS Conversion Value<br>Variable anlegen: ACRIS Shipping<br>Variable anlegen: ACRIS Tax                                                                     | 13<br>15<br>15<br>16<br>17<br>17<br>17<br>17<br>19<br>20<br>20<br>21<br>21<br>22                   |
| <b>4</b><br>4.1<br>2<br>2<br>2<br>2<br>2<br>2<br>2<br>2<br>2<br>2<br>2<br>2<br>2<br>2<br>2<br>2<br>2<br>2<br>2 | 3.2.2<br>Einri<br>Erforc<br>4.1.1<br>4.1.2<br>4.1.3<br>4.1.4<br>4.1.5<br>4.1.5<br>4.1.6<br>4.1.7<br>4.1.8<br>4.1.9<br>4.1.10<br>4.1.10<br>4.1.11<br>4.1.12<br>4.1.13                                       | Tag anlegen: Google Consent Mode Update<br>chtung des Google Tag Manager für GA4<br>lerliche Variablen anlegen<br>Variable anlegen: ACRIS Cookie – Analytics VAR<br>Variable anlegen: ACRIS Cookie Analytics VAR zuerst aktiviert<br>Variable anlegen: ACRIS Cookie Landing Page<br>Variable anlegen: ACRIS Cookie Referrer<br>Variable anlegen: ACRIS Cookie Referrer<br>Variable anlegen: ACRIS - GA4 items mapped<br>Variable anlegen: ACRIS AddToCart<br>Variable anlegen: ACRIS RemoveFromCart<br>Variable anlegen: ACRIS Affiliation<br>Variable anlegen: ACRIS Ordernumber<br>Variable anlegen: ACRIS Conversion Value<br>Variable anlegen: ACRIS Shipping<br>Variable anlegen: ACRIS Tax<br>Variable anlegen: ACRIS Total value                                     | 13<br>15<br>15<br>16<br>17<br>17<br>17<br>17<br>19<br>20<br>21<br>21<br>22<br>22                   |
| <b>4</b><br>4.1<br>2<br>2<br>2<br>2<br>2<br>2<br>2<br>2<br>2<br>2<br>2<br>2<br>2<br>2<br>2<br>2<br>2<br>2<br>2 | 3.2.2<br><b>Einri</b><br>Erforc<br>4.1.1<br>4.1.2<br>4.1.3<br>4.1.4<br>4.1.5<br>4.1.5<br>4.1.6<br>4.1.7<br>4.1.8<br>4.1.9<br>4.1.10<br>4.1.10<br>4.1.11<br>4.1.12<br>4.1.13<br>4.1.14                      | Tag anlegen: Google Consent Mode Update<br>chtung des Google Tag Manager für GA4<br>lerliche Variablen anlegen<br>Variable anlegen: ACRIS Cookie – Analytics VAR<br>Variable anlegen: ACRIS Cookie Analytics VAR zuerst aktiviert<br>Variable anlegen: ACRIS Cookie Landing Page<br>Variable anlegen: ACRIS Cookie Referrer<br>Variable anlegen: ACRIS Cookie Referrer<br>Variable anlegen: ACRIS - GA4 items mapped<br>Variable anlegen: ACRIS AddToCart<br>Variable anlegen: ACRIS RemoveFromCart<br>Variable anlegen: ACRIS Affiliation<br>Variable anlegen: ACRIS Ordernumber<br>Variable anlegen: ACRIS Conversion Value<br>Variable anlegen: ACRIS Shipping<br>Variable anlegen: ACRIS Tax<br>Variable anlegen: ACRIS Total value<br>Variable anlegen: ACRIS Currency | 13<br>15<br>15<br>16<br>17<br>17<br>17<br>17<br>17<br>19<br>20<br>21<br>21<br>22<br>22<br>23       |
| <b>4</b><br>4.1<br>2<br>2<br>2<br>2<br>2<br>2<br>2<br>2<br>2<br>2<br>2<br>2<br>2<br>2<br>2<br>2<br>2<br>2<br>2 | 3.2.2<br>Einri<br>Erforc<br>4.1.1<br>4.1.2<br>4.1.3<br>4.1.4<br>4.1.5<br>4.1.5<br>4.1.6<br>4.1.7<br>4.1.8<br>4.1.7<br>4.1.8<br>4.1.9<br>4.1.10<br>4.1.10<br>4.1.11<br>4.1.12<br>4.1.13<br>4.1.14<br>4.1.15 | Tag anlegen: Google Consent Mode Update         chtung des Google Tag Manager für GA4                                                                                                    | 13<br>13<br>15<br>15<br>16<br>17<br>17<br>17<br>17<br>19<br>20<br>21<br>21<br>22<br>22<br>23<br>23 |

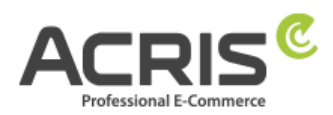

| 4.2 | 2.1 Trigger anlegen: ACRIS Cookie Analytics Trigger                 | 4 |
|-----|---------------------------------------------------------------------|---|
| 4.2 | 2.2 Trigger anlegen: ACRIS Cookie Analytics Trigger First Activated | 4 |
| 4.2 | 2.3 Trigger anlegen: ACRIS add-to-cart event                        | 5 |
| 4.2 | 2.4 Trigger anlegen: ACRIS add-to-cart event + Consent              | 5 |
| 4.2 | 2.5 Trigger anlegen: ACRIS remove-from-cart event                   | 6 |
| 4.2 | 2.6 Trigger anlegen: ACRIS remove-from-cart event + Consent         | 6 |
| 4.2 | 2.7 Trigger anlegen: ACRIS Checkout Page                            | 7 |
| 4.2 | 2.8 Trigger anlegen: ACRIS Checkout Page+ Consent                   | 7 |
| 4.3 | Erforderliche Tags anlegen                                          | 8 |
| 4.3 | Tag anlegen: Google Analytics GA4-Konfiguration2                    | 8 |
| 4.3 | Tag anlegen: Google Analytics GA4-Konfiguration First Activated2    | 9 |
| 4.3 | 3.3 Tag anlegen: ACRIS GA4 - AddtoCart Event                        | 0 |
| 4.3 | 3.4 Tag anlegen: ACRIS GA4 - RemoveFromCart Event                   | 1 |
| 4.3 | 3.5 Tag anlegen: ACRIS Purchase Event3                              | 2 |
| 5   | Einrichtung des Google Tag Manager für Google Ads                   | 4 |
| 5.1 | Erforderliche Variablen anlegen                                     | 4 |
| 5.1 | 1.1 Variable anlegen: ACRIS Cookie - Ads VAR                        | 4 |
| 5.1 | 1.2 Variable anlegen: ACRIS - Ecomm – pagetype                      | 4 |
| 5.1 | 1.3 Variable anlegen: ACRIS - Ecomm – prodid                        | 5 |
| 5.1 | 1.4 Variable anlegen: ACRIS - Ecomm – totalvalue                    | 5 |
| 5.1 | 1.5 Variable anlegen: ACRIS - Conversion ID                         | 6 |
| 5.1 | 1.6 Variable anlegen: ACRIS - Conversion Label - Add to Cart        | 6 |
| 5.1 | 1.7 Variable anlegen: ACRIS - Conversion Label – Purchase           | 7 |
| 5.1 | 1.8 Variable anlegen: ACRIS - Conversion Label - Start Checkout     | 7 |
| 5.2 | Erforderliche Trigger anlegen                                       | 8 |
| 5.2 | 2.1 Trigger anlegen: ACRIS Cookie Ads Trigger                       | 8 |
| 5.2 | 2.2 Trigger anlegen: ACRIS Checkout Page + Ads Consent              | 9 |
| 5.2 | 2.3 Trigger anlegen: ACRIS add_to_cart event + Ads Consent4         | 0 |
| 5.3 | Erforderliche Tags anlegen                                          | 1 |
| 5.3 | 3.1         Tag anlegen: ACRIS - Conversion Verknüpfung4            | 1 |
| 5.3 | 3.2 Tag anlegen: ACRIS - Conversion Tracking – Remarketing          | 2 |
| 5.3 | 3.3         Tag anlegen: ACRIS - Conversion Tracking - Add to Cart4 | 3 |
| 5.3 | 3.4         Tag anlegen: ACRIS - Conversion Tracking – Purchase4    | 4 |
| 6   | Bekannte Probleme & Lösungen4                                       | 5 |
| 6.1 | Scripte über den GTM implementieren (Beispiel FBMessenger)4         | 5 |
| 7   | Kontakt                                                             | 8 |

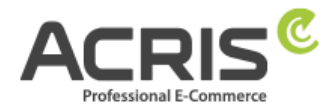

# 1 Einleitung

Um die DSGVO beim "Enhanced Ecommerce Tracking" mit dem Google Tag Manager korrekt umzusetzen, sind einige Anpassungen erforderlich. In dieser Anleitung finden Sie die notwendigen Einstellungen.

Voraussetzung für diese Anleitung ist die Verwendung des Plugin EU Cookie Richtlinie Pro.

https://store.shopware.com/acris86961282733/eu-cookie-richtlinie-pro-automatischer-cookie-erkennung-sw6.html

Die Einbindung des Google Tag Managers kann beispielsweise über das kostenlose Plugin von Webmatch erfolgen – ist aber weder Pflicht noch Voraussetzung für unser Plugin.

https://store.shopware.com/wbm1713539203085f/google-tag-manager-google-analytics-enhanced-e-commerce-tracking-fuer-shopware-6.html

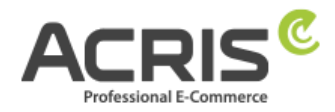

# 2 Shopware Administrations-Bereich

**Bitte achten Sie darauf, dass das richtige Cookie "aktiv" ist**. (Screenshot ist ein Beispiel, abhängig von der eingesetzten Shopware Version bzw. welche EU Cookie Richtlinien Plugin Version Sie einsetzen).

| Cookie-ID *                                 |                                      | • |
|---------------------------------------------|--------------------------------------|---|
| _ga _gid _gat+ _dc_gtm_UA+ ga-disable-UA+ _ | _utm(a b c d t v x z) _gat _swag_ga* |   |
|                                             |                                      |   |
| Aktiv                                       |                                      |   |
| Cookie Gruppe: *                            |                                      |   |
|                                             |                                      |   |

Gehen Sie dazu in das Admin Ihres Shopware-Shops 6 und benutzen Sie folgenden Pfad: Einstellungen > Plugins > EU Cookie Richtlinie Pro > Cookies

Im Cookie Plugin finden Sie diese Cookie ID (Google Analytics):

#### 2.1.1 Cookie ID für SW6 -> Plugin Version 2.5.0-2.6.1

\_ga|\_gid|\_gat\_.+|\_dc\_gtm\_UA-.+|ga-disable-UA-.+|\_\_utm(a|b|c|d|t|v|x|z)|\_gat|\_swag\_ga\_.\*

#### 2.1.2 Cookie ID für SW6 -> Plugin Version ab 2.7.0

\_ga|\_gid|\_gat\_.+|\_dc\_gtm\_UA-.+|ga-disable-UA-.+|\_\_utm(a|b|c|d|t|v|x|z)|\_gat|\_swag\_ga\_.\*|\_gac.\*

#### 2.1.3 Cookie ID für SW6 -> Plugin Version ab 3.1.0

\_ga|\_gid|\_gat\_.+|\_dc\_gtm\_UA-.+|ga-disable-UA-.+|\_\_utm(a|b|c|d|t|v|x|z)|\_gat|\_swag\_ga\_.\*|\_gac.\*|\_ga.\*

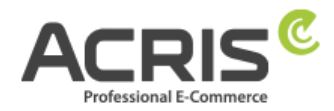

# 2.1.4 Google Consent Mode Cookie Konfiguration

Im Shopware 6 Admin Bereich wurde in der Cookie Verwaltung bei jedem Cookie ein neues Feld hinzugefügt: **Google Cookie Consent Mode** 

| Cookie settings                                                                        | English v            | Cancel         | Save |
|----------------------------------------------------------------------------------------|----------------------|----------------|------|
| Script code                                                                            |                      |                |      |
| <ul> <li>The script code is executed when the cookie is accepted by the use</li> </ul> | r. The script can be | specified with |      |
| the <script></script>                                                                  |                      |                |      |

Über dieses Feld kann gesteuert werden welche Google Consent Modes bei Akzeptierung des Cookies an den Google Tag Manager übergeben werden sollen.

Für die von unserem Plugin bereits mitgelieferten Google Cookie Einträge werden die benötigten Consent Modes bereits automatisiert bei der automatischen Erkennung der Cookies oder beim Update des Plugins falls diese Cookies bereits vorhanden sind mitgesetzt.

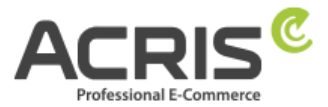

Folgende Werte stehen über die neue Einstellung zur Auswahl (Mehrfachauswahl):

| ad_storage              | Ermöglicht die Speicherung (z. B. von Cookies) im Zusammenhang<br>mit Werbung.                                                                       |
|-------------------------|----------------------------------------------------------------------------------------------------|
| ad_user_data            | Zustimmung zur Übermittlung von Nutzerdaten im<br>Zusammenhang mit Werbung an Google.                                                                |
| ad_personalization      | Zustimmung zu personalisierter Werbung.                                                                                                    |
| analytics_storage       | Erlaubt die Speicherung (z. B. von Cookies) im Zusammenhang mit<br>der Analyse, z. B. der Besuchsdauer.                                              |
| functionality_storage   | Erlaubt die Speicherung von Daten, die die Funktionalität der<br>Website oder App unterstützen, z. B. Spracheinstellungen.                           |
| personalization_storage | Erlaubt die Speicherung im Zusammenhang mit der<br>Personalisierung, z. B. Videoempfehlungen.                                                        |
| security_storage        | Erlaubt die Speicherung von sicherheitsrelevanten Daten, wie z. B.<br>Authentifizierungsfunktionen, Betrugsprävention und anderen<br>Benutzerschutz. |

|   | ad_storage - Enables storage (such as cookies) related to advertising.                                                | ~ |
|---|----------------------------------------------------------------------------------------------------|---|
|   | ad_user_data - Sets consent for sending user data related to advertising to Google.                                   | ~ |
| c | ad_personalization - Sets consent for personalized advertising.                                                       | ~ |
|   | analytics_storage - Enables storage (such as cookies) related to analytics e.g. visit duration.                       |   |
|   | functionality_storage - Enables storage that supports the functionality of the website or app e.g. language settings. |   |
|   | personalization_storage - Enables storage related to personalization e.g. video recommendations                       |   |
|   |                                                                                                    |   |
|   |                                                                                                    |   |
|   |                                                                                                    |   |

# 3 Einrichtung des Google Consent Mode

### 3.1 Erforderliche Variablen anlegen

### 3.1.1 Variable anlegen: ad\_personalization

Neue Variable anlegen und benennen: <u>ad\_personalization</u> Variablentyp: <u>Datenschichtvariable</u> Name der Datenschichtvariablen: acrisCookie.ad\_personalization Datenschichtversion: Version 2

**"Speichern"** Die neu angelegte Variable "ad\_personalization" speichern.

| ad_personalization                                                 | Speichern |
|--------------------------------------------------------------------|-----------|
| Variable konfigurieren                                             |           |
| Variablentyp Datenschichtvariable                                  |           |
| Name der Datenschichtvariablen ⑦<br>acrisCookie.ad_personalization |           |
| Datenschichtversion<br>Version 2                                   |           |

# 3.1.2Variable anlegen: ad\_storage

Neue Variable anlegen und benennen: <u>ad\_storage</u> Variablentyp: <u>Datenschichtvariable</u> Name der Datenschichtvariablen: acrisCookie.ad\_storage Datenschichtversion: Version 2

"Speichern" Die neu angelegte Variable "ad\_storage" speichern.

| ad_storage                                                 | Speichern |
|------------------------------------------------------------|-----------|
|                                                            |           |
| Variable konfigurieren                                     |           |
| Variablentyp                                               |           |
| Datenschichtvariable                                       |           |
| Name der Datenschichtvariablen ⑦<br>acrisCookie.ad_storage |           |
| Datenschichtversion                                        |           |
|                                                            |           |

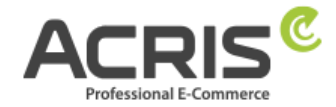

# 3.1.3Variable anlegen: ad\_user\_data

Neue Variable anlegen und benennen: <u>ad\_user\_data</u> Variablentyp: <u>Datenschichtvariable</u> Name der Datenschichtvariablen: acrisCookie.ad\_user\_data Datenschichtversion: Version 2

**"Speichern"** Die neu angelegte Variable "ad\_user\_data" speichern.

| ad_user_data 🗖                                               | Speichern |
|--------------------------------------------------------------|-----------|
|                                                              |           |
| Variable konfigurieren                                       |           |
| Variablentyp                                                 |           |
| Datenschichtvariable                                         |           |
| Name der Datenschichtvariablen ⑦<br>acrisCookie.ad_user_data |           |
| Datenschichtversion<br>Version 2                             |           |
|                                                              |           |

# 3.1.4Variable anlegen: analytics\_storage

Neue Variable anlegen und benennen: <u>analytics\_storage</u> Variablentyp: <u>Datenschichtvariable</u> Name der Datenschichtvariablen: acrisCookie.analytics\_storage Datenschichtversion: Version 2

**"Speichern"** Die neu angelegte Variable "analytics\_storage" speichern.

| nalytics_storage                                     | Speichern |
|------------------------------------------------------|-----------|
| Variable konfigurieren                               |           |
| Variablentyp Datenschichtvariable                    |           |
| Name der Datenschichtvariablen 💿                     |           |
| acrisCookie.analytics_storage<br>Datenschichtversion |           |
| Version 2                                            |           |

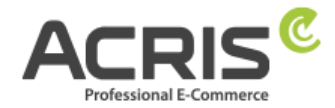

# 3.1.5Variable anlegen: functionality\_storage

Neue Variable anlegen und benennen: <u>functionality\_storage</u> Variablentyp: <u>Datenschichtvariable</u> Name der Datenschichtvariablen: acrisCookie.functionality\_storage Datenschichtversion: Version 2

**"Speichern"** Die neu angelegte Variable "functionality\_storage" speichern.

| unctionality_storage 🗖                                                | Speichern |
|-----------------------------------------------------------------------|-----------|
| Variable konfigurieren                                                |           |
| Variablentyp                                                          |           |
| Datenschichtvariable                                                  |           |
| Name der Datenschichtvariablen ⑦<br>acrisCookie.functionality_storage |           |
| Datenschichtversion                                                   |           |
|                                                                       |           |

# 3.1.6Variable anlegen: personalization\_storage

Neue Variable anlegen und benennen: <u>personalization\_storage</u> Variablentyp: <u>Datenschichtvariable</u> Name der Datenschichtvariablen: acrisCookie.personalization\_storage Datenschichtversion: Version 2

"Speichern" Die neu angelegte Variable "personalization\_storage" speichern.

| personalization_storage 🗀                                               | Speichern |
|-------------------------------------------------------------------------|-----------|
|                                                                         |           |
| Variable konfigurieren                                                  |           |
| Variablentyp                                                            |           |
| Datenschichtvariable                                                    |           |
| Name der Datenschichtvariablen ⑦<br>acrisCookie.personalization_storage |           |
| Datenschichtversion                                                     |           |
| Version 2                                                               |           |

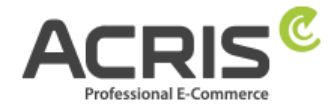

# 3.1.7Variable anlegen: security\_storage

Neue Variable anlegen und benennen: <u>security\_storage</u> Variablentyp: <u>Datenschichtvariable</u> Name der Datenschichtvariablen: acrisCookie.security\_storage Datenschichtversion: Version 2

**"Speichern"** Die neu angelegte Variable "security\_storage" speichern.

| ecurity_storage                                                                       | Speichern |
|---------------------------------------------------------------------------------------|-----------|
| Variable konfigurieren                                                                |           |
| Variablentyp                                                                          |           |
| Datenschichtvariable                                                                  |           |
|                                                                                       |           |
| Name der Datenschichtvariablen ⑦<br>acrisCookie.security_storage                      |           |
| Name der Datenschichtvariablen<br>acrisCookie.security_storage<br>Datenschichtversion |           |

# 3.2 Erforderliche Tags anlegen

# 3.2.1 Tag anlegen: Google Consent Mode Default

Neuen Tag anlegen und benennen: <u>Google Consent Mode Default</u> Tag-Typ: Consent Mode (Google tags) von gtm-templates-simo-ahava Consent Command: Default Wait for Update: 0 Regions: all Consent Settings:

| Feldname                | Wert   |
|-------------------------|--------|
| ad_storage              | denied |
| analytics_storage       | denied |
| ad_user_data            | denied |
| ad_personalization      | denied |
| personalization_storage | denied |
| functionality_storage   | denied |
| security_storage        | denied |

Zugewiesener Trigger: "Consent Initialization - All Pages"

"Speichern" Den neu angelegten Tag "Google Consent Mode Default" speichern.

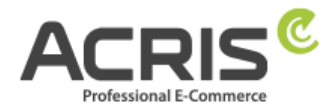

Spe

#### Google Consent Mode Default 📋

| Тад-Тур                                          |              |              |        |           |
|--------------------------------------------------|--------------|--------------|--------|-----------|
| Consent Mode (Google<br>gtm-templates-simo-ahavi | e tags)<br>a |              | (      | GALERIE   |
| o. Tag-Berechtigungen                            |              |              | 4 Bere | chtigunge |
| Consent Command 💿                                |              |              |        |           |
| Default                                          | *            |              |        |           |
| Wait for Update ⑦                                |              |              |        |           |
| 0                                                | 101          | milliseconds |        |           |
| Regions 🕜                                        |              |              |        |           |
| all                                              | 101          |              |        |           |
|                                                  |              |              |        |           |
| <ul> <li>Consent Settings</li> </ul>             |              |              |        |           |
| Required for Google services                     |              |              |        |           |
| ad_storage ⑦                                     |              |              |        |           |
| denied                                           |              | *            |        |           |
| analytics_storage ③                              |              |              |        |           |
| denied                                           |              | *            |        |           |
| ad_user_data ⑦                                   |              |              |        |           |
| denied                                           |              | *            |        |           |
| ad_personalization ⑦                             |              |              |        |           |
| denied                                           |              | Ŧ            |        |           |
|                                                  |              |              |        |           |
| Other signals                                    |              |              |        |           |
| denied                                           |              |              |        |           |
|                                                  |              |              |        |           |
| denied                                           |              | -            |        |           |
|                                                  |              |              |        |           |
| security_storage                                 |              | -            |        |           |
|                                                  |              |              |        |           |
|                                                  |              |              |        |           |

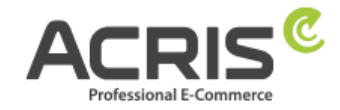

# 3.2.2Tag anlegen: Google Consent Mode Update

Neuen Tag anlegen und benennen: Google Consent Mode Update

**Tag-Typ:** Consent Mode (Google tags)

Dieser Tag-Typ muss vor der Verwendung noch aus den Community Vorlagen importiert werden. Hierfür einfach nach "Consent Mode (Google tags)" suchen und die Variablen-Vorlage von "gtm-templates-simo-ahava" importieren.

Consent Command: Update

Wait for Update: 0

Regions: all

#### Consent Settings:

| Feldname                | Wert                        |
|-------------------------|-----------------------------|
| ad_storage              | {{ad_storage}}              |
| analytics_storage       | {{analytics_storage}}       |
| ad_user_data            | {{ad_user_data}}            |
| ad_personalization      | {{ad_personalization}}      |
| personalization_storage | {{personalization_storage}} |
| functionality_storage   | {{functionality_storage}}   |
| security_storage        | {{security_storage}}        |

### **Zugewiesene Trigger:**

"ACRIS Cookie Ads Trigger"

"ACRIS Cookie Analytics Trigger"

"ACRIS Cookie Analytics Trigger First Activated"

"Speichern" Den neu angelegten Tag "Google Consent Mode Update" speichern.

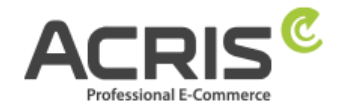

Speichern

| Tag-Konfiguration             |                    |
|-------------------------------|--------------------|
| Tag-Typ                       |                    |
|                               |                    |
| gtm-templates-simo-ahava      | GALERIE            |
| • Tag-Berechtigungen          | 4 Berechtigungen > |
| Consent Command ⑦<br>Update   |                    |
| Consent Settings              |                    |
| ad_storage 💿                  |                    |
| {{ad_storage}} (i)            |                    |
| analytics storage             |                    |
| {{analytics_storage }}        |                    |
| (()                           |                    |
| ad_user_data 🕐                |                    |
| {{ad_user_data}} i            |                    |
| ad_personalization ②          |                    |
| {{ad_personalization}}        |                    |
| -                             |                    |
| personalization_storage       |                    |
| {{personalization_storage}}   |                    |
| functionality_storage         |                    |
| {{functionality_storage}} (i) |                    |
| conurity storage              |                    |
|                               |                    |
| ((security_storage))          |                    |

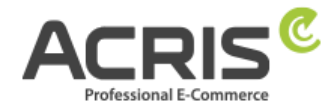

# 4 Einrichtung des Google Tag Manager für GA4

# 4.1 Erforderliche Variablen anlegen

# 4.1.1 Variable anlegen: ACRIS Cookie – Analytics VAR

Neue Variable anlegen und benennen: <u>ACRIS Cookie – Analytics VAR</u> Variablentyp: <u>Datenschichtvariable</u> Name der Datenschichtvariablen (Syntax: acrisCookie.\_passendeCookieID)

für SW6 -> Plugin Version 2.5.0-2.6.1 acrisCookie.\_ga|\_gid|\_gat\_.+|\_dc\_gtm\_UA-.+|ga-disable-UA-.+|\_\_utm(a|b|c|d|t|v|x|z)|\_gat|\_swag\_ga\_.\* für SW6 -> Plugin Version ab 2.7.0 acrisCookie.\_ga|\_gid|\_gat\_.+|\_dc\_gtm\_UA-.+|ga-disable-UA-.+|\_\_utm(a|b|c|d|t|v|x|z)|\_gat|\_swag\_ga\_.\*|\_gac.\*

für SW6 -> Plugin Version ab 3.1.0
acrisCookie.\_ga|\_gid|\_gat\_.+|\_dc\_gtm\_UA-.+|ga-disable-UA-.+|\_\_utm(a|b|c|d|t|v|x|z)|\_gat|\_swag\_ga\_.\*|\_gac.\*|\_ga.\*

für SW 5 Plugin Version von 3.3.0 bis 3.7.3 acrisCookie.\_ga |\_gid |\_gat\_.+ |\_dc\_gtm\_UA-.+ |ga-disable-UA-.+ |\_\_utm(a | b | c | d | t | v | x | z) |\_gat für SW 5 Plugin Version ab 3.8.0 acrisCookie.\_ga |\_gid |\_gat\_.+ |\_dc\_gtm\_UA-.+ |ga-disable-UA-.+ |\_\_utm(a | b | c | d | t | v | x | z) |\_gat |\_gac.\*

#### für SW 5 Plugin Version ab 6.1.0

acrisCookie.\_ga|\_gid|\_gat\_.+|\_dc\_gtm\_UA-.+|ga-disable-UA-.+|\_\_utm(a|b|c|d|t|v|x|z)|\_gat|\_swag\_ga\_.\*|\_gac.\*|\_ga.\*

#### Datenschichtversion: Version 2

"Speichern" Die neu angelegte Variable "ACRIS Cookie - Analytics VAR" speichern.

ACRIS Cookie – Analytics VAR 🗈

| Variable konfigurieren<br>Variablentyp                                                                                                    |
|----------------------------------------------------------------------------------------------------|
| Datenschichtvariable                                                                                                    |
| Name der Datenschichtvariablen ③<br>acrisCookiega _gid _gat+ _dc_gtm_UA+ ga-disable-UA+ _utm(a b c d t v x z) _gat _swag_ga* _gac.* _ga.* |
| Datenschichtversion<br>Version 2                                                                                                    |

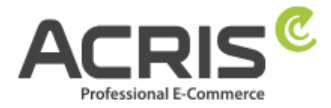

# 4.1.2Variable anlegen: ACRIS Cookie Analytics VAR zuerst aktiviert

**Neue Variable** anlegen und benennen: <u>ACRIS Cookie – Analytics VAR zuerst aktiviert</u> **Variablentyp:** <u>Datenschichtvariable</u> **Name der Datenschichtvariablen** (Syntax:

acrisCookie.firstActivated.\_passendeCookieID)

für SW6 -> Plugin Version ab 2.8.0 acrisCookie.firstActivated.ga|\_gid|\_gat\_.+|\_dc\_gtm\_UA-.+|ga-disable-UA-.+|\_utm(a|b|c|d|t|v|x|z)|\_gat|\_swag\_ga\_.\*|\_gac.\*

#### für SW6 -> Plugin Version ab 3.1.0

 $acrisCookie.firstActivated.\_ga|\_gid|\_gat\_.+|\_dc\_gtm\_UA-.+|ga-disable-UA-.+|\_utm(a|b|c|d|t|v|x|z)|\_gat|\_swag\_ga\_.*|\_gac.*|\_gac.*|\_gac.*|\_gac.*|\_gac.*|\_gac.*|\_gac.*|\_gac.*|\_gac.*|\_gac.*|\_gac.*|\_gac.*|\_gac.*|\_gac.*|\_gac.*|\_gac.*|\_gac.*|\_gac.*|\_gac.*|\_gac.*|\_gac.*|\_gac.*|\_gac.*|\_gac.*|\_gac.*|\_gac.*|\_gac.*|\_gac.*|\_gac.*|\_gac.*|\_gac.*|\_gac.*|\_gac.*|\_gac.*|\_gac.*|\_gac.*|\_gac.*|\_gac.*|\_gac.*|\_gac.*|\_gac.*|\_gac.*|\_gac.*|\_gac.*|\_gac.*|\_gac.*|\_gac.*|\_gac.*|\_gac.*|\_gac.*|\_gac.*|\_gac.*|\_gac.*|\_gac.*|\_gac.*|\_gac.*|\_gac.*|\_gac.*|\_gac.*|\_gac.*|\_gac.*|\_gac.*|\_gac.*|\_gac.*|\_gac.*|\_gac.*|\_gac.*|\_gac.*|\_gac.*|\_gac.*|\_gac.*|\_gac.*|\_gac.*|\_gac.*|\_gac.*|\_gac.*|\_gac.*|\_gac.*|\_gac.*|\_gac.*|\_gac.*|\_gac.*|\_gac.*|\_gac.*|\_gac.*|\_gac.*|\_gac.*|\_gac.*|\_gac.*|\_gac.*|\_gac.*|\_gac.*|\_gac.*|\_gac.*|\_gac.*|\_gac.*|\_gac.*|\_gac.*|\_gac.*|\_gac.*|\_gac.*|\_gac.*|\_gac.*|\_gac.*|\_gac.*|\_gac.*|\_gac.*|\_gac.*|\_gac.*|\_gac.*|\_gac.*|\_gac.*|\_gac.*|\_gac.*|\_gac.*|\_gac.*|\_gac.*|\_gac.*|\_gac.*|\_gac.*|\_gac.*|\_gac.*|\_gac.*|\_gac.*|\_gac.*|\_gac.*|\_gac.*|\_gac.*|\_gac.*|\_gac.*|\_gac.*|\_gac.*|\_gac.*|\_gac.*|\_gac.*|\_gac.*|\_gac.*|\_gac.*|\_gac.*|\_gac.*|\_gac.*|\_gac.*|\_gac.*|\_gac.*|\_gac.*|\_gac.*|\_gac.*|\_gac.*|\_gac.*|\_gac.*|\_gac.*|\_gac.*|\_gac.*|\_gac.*|\_gac.*|\_gac.*|\_gac.*|\_gac.*|\_gac.*|\_gac.*|\_gac.*|\_gac.*|\_gac.*|\_gac.*|\_gac.*|\_gac.*|\_gac.*|\_gac.*|\_gac.*|\_gac.*|\_gac.*|\_gac.*|\_gac.*|\_gac.*|\_gac.*|\_gac.*|\_gac.*|\_gac.*|\_gac.*|\_gac.*|\_gac.*|\_gac.*|\_gac.*|\_gac.*|\_gac.*|\_gac.*|\_gac.*|\_gac.*|\_gac.*|\_gac.*|\_gac.*|\_gac.*|\_gac.*|\_gac.*|\_gac.*|\_gac.*|\_gac.*|\_gac.*|\_gac.*|\_gac.*|\_gac.*|\_gac.*|\_gac.*|\_gac.*|\_gac.*|\_gac.*|\_gac.*|\_gac.*|\_gac.*|\_gac.*|\_gac.*|\_gac.*|\_gac.*|\_gac.*|\_gac.*|\_gac.*|\_gac.*|\_gac.*|\_gac.*|\_gac.*|\_gac.*|\_gac.*|\_gac.*|\_gac.*|\_gac.*|\_gac.*|\_gac.*|\_gac.*|\_gac.*|\_gac.*|\_gac.*|\_gac.*|\_gac.*|\_gac.*|\_gac.*|\_gac.*|\_gac.*|\_gac.*|\_gac.*|\_gac.*|\_gac.*|\_gac.*|\_gac.*|\_gac.*|\_gac.*|\_gac.*|\_gac.*|\_gac.*|\_gac.*|\_gac.*|\_gac.*|\_gac.*|\_gac.*|\_gac.*|\_gac.*|\_gac.*|\_gac.*|\_gac.*|\_gac.*|\_gac.*]$ gac.\*\\_gac.\*]

für SW 5 Plugin Version ab 3.9.0 acrisCookie.firstActivated.\_ga|\_gid|\_gat\_.+|\_dc\_gtm\_UA-.+|ga-disable-UA-.+|\_utm(a|b|c|d|t|v|x|z)|\_gat|\_gac.\*

#### für SW 5 Plugin Version ab 6.1.0

acrisCookie.firstActivated.\_ga|\_gid|\_gat\_.+|\_dc\_gtm\_UA-.+|ga-disable-UA-.+|\_\_utm(a|b|c|d|t|v|x|z)|\_gat|\_swag\_ga\_.\*|\_gac.\*|\_ga.\*

#### Datenschichtversion: Version 2

**"Speichern"** Die neu angelegte Variable "ACRIS Cookie - Analytics VAR zuerst aktiviert" speichern.

ACRIS Cookie – Analytics VAR zuerst aktiviert 📋

| Variable                                         | konfigurieren                                                                                                    |
|--------------------------------------------------|----------------------------------------------------------------------------------------------------|
|                                                  | Datenschichtvariable                                                                                                    |
| Name der<br>acrisCool<br>Datenschie<br>Version 2 | Datenschichtvariablen ⑦<br>kie.firstActivatedga _gid _gat+ _dc_gtm_UA+ ga-disable-UA+ utm(a b c d t v x z) _gat _swag_ga* _gac.* _ga.*<br>chtversion |

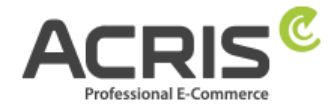

# 4.1.3Variable anlegen: ACRIS Cookie Landing Page Neue Variable anlegen und benennen: Acris Cookie Landing Page Variablentyp: First-Party-Cookie Cookie-Name: acris\_cookie\_landing\_page Cookie per URI decodieren: ja (Hacken setzen) "Speichern"

| Va           | riable konfigurieren                |
|--------------|-------------------------------------|
| Var          | iablentyp                           |
|              | First-Party-Cookie                  |
| Co           | okie-Name<br>is_cookie_landing_page |
| $\checkmark$ | Cookie per URI decodieren 🕥         |

# 4.1.4 Variable anlegen: ACRIS Cookie Referrer

Neue Variable anlegen und benennen: Acris Cookie Referrer Variablentyp: First-Party-Cookie Cookie-Name: acris\_cookie\_referrer Cookie per URI decodieren: ja (Hacken setzen) "Speichern"

| Variabl              | le konfigurieren        |  |  |
|----------------------|-------------------------|--|--|
| Variabler            | ntyp                    |  |  |
|                      | First-Party-Cookie      |  |  |
| Cookie-N<br>acris_co | lame<br>bokie_referrer  |  |  |
| ✓ Co                 | okie per URI decodieren |  |  |

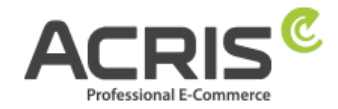

# 4.1.5Variable anlegen: ACRIS - GA4 items mapped

Neue Variable anlegen und benennen: <u>ACRIS - GA4 items mapped</u>

Variablentyp: EEC Products -> GA4 Items

Dieser Variablentyp muss vor der Verwendung noch aus den Community Vorlagen importiert werden. Hierfür einfach nach "EEC Products -> GA4 Items" suchen und die Variablen-Vorlage von "gtm-templates-simo-ahava" importieren.

Variablenberechtigungen: Datenschicht lesen Map Source: Map ecommerce object automatically

**"Speichern"** Die neu angelegte Variable "ACRIS - GA4 items mapped" speichern.

ACRIS - GA4 items mapped 📋

| Variable konfigurieren                                                                     |                                                 |
|--------------------------------------------------------------------------------------------|-------------------------------------------------|
| Variablentyp                                                                               |                                                 |
| EEC Products -> GA4 Items                                                                  | GALERIE                                         |
| • Variablenberechtigungen                                                                  | 1 Berechtigung                                  |
| Map Source 💿<br>Map ecommerce object automatically                                         |                                                 |
| Map Custom Definitions To Item Parameters                                                  |                                                 |
| If your Enhanced Ecommerce object contains product-scoped custom dimensions/met            | trics, you can use this table to map those into |
| GA4 item parameter names. Input the index number (if using the prescribed <b>dimension</b> | XX and metricXX syntax), or the name of the     |
| custom property (e.g. productSize or stockCount) in the first field. Input the parameter   | name with which the value should be sent to     |

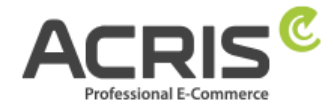

# 4.1.6Variable anlegen: ACRIS AddToCart

Neue Variable anlegen und benennen: <u>ACRIS AddToCart</u> Variablentyp: Datenschichtvariable Name der Datenschichtvariable: add\_to\_cart Datenschichtversion: Version 2

"Speichern" Die neu angelegte Variable "ACRIS AddToCart" speichern.

| ACRIS AddToCart |                                                                                                   |
|-----------------|---------------------------------------------------------------------------------------------------|
|                 | Variable konfigurieren<br>Variablentyp                                                            |
|                 | Datenschichtvariable  Name der Datenschichtvariablen ③ add_to_cart  Datenschichtversion Version 2 |

# 4.1.7 Variable anlegen: ACRIS RemoveFromCart

Neue Variable anlegen und benennen: <u>ACRIS RemoveFromCart</u> Variablentyp: Datenschichtvariable Name der Datenschichtvariable: remove\_from\_cart Datenschichtversion: Version 2

"Speichern" Die neu angelegte Variable "ACRIS RemoveFromCart" speichern.

ACRIS RemoveFromCart

| Variable konfigurieren             |  |
|------------------------------------|--|
| Variablentyp                       |  |
| Datenschichtvariable               |  |
| Name der Datenschichtvariablen (?) |  |
| remove_from_cart                   |  |
| Datenschichtversion                |  |
| Version 2                          |  |

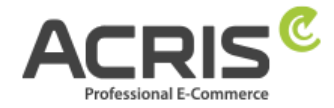

# 4.1.8Variable anlegen: ACRIS Affiliation

Neue Variable anlegen und benennen: <u>ACRIS Affiliation</u> Variablentyp: Datenschichtvariable Name der Datenschichtvariable: ecommerce.purchase.actionField.affiliation Datenschichtversion: Version 2

"Speichern" Die neu angelegte Variable "ACRIS Affiliation" speichern.

| ACRIS affiliation |                                                                                                    |
|-------------------|----------------------------------------------------------------------------------------------------|
|                   | Variable konfigurieren<br>Variablentyp                                                                           |
|                   | Name der Datenschichtvariablen<br>ecommerce.purchase.actionField.affiliation<br>Datenschichtversion<br>Version 2 |

# 4.1.9Variable anlegen: ACRIS Ordernumber

Neue Variable anlegen und benennen: <u>ACRIS Ordernumber</u> Variablentyp: Datenschichtvariable Name der Datenschichtvariable: ecommerce.purchase.actionField.id Datenschichtversion: Version 2

"Speichern" Die neu angelegte Variable "ACRIS Ordernumber" speichern.

| CRIS Ordernumber                                                      | Speichern |
|-----------------------------------------------------------------------|-----------|
| Variable konfigurieren                                                |           |
| Variablentyp                                                          |           |
| Datenschichtvariable                                                  |           |
| Name der Datenschichtvariablen ⑦<br>ecommerce.purchase.actionField.id |           |
| Datenschichtversion                                                   |           |
| Version 2                                                             |           |

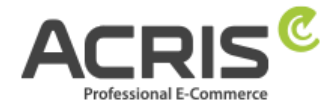

# 4.1.10 Variable anlegen: ACRIS Conversion Value

Neue Variable anlegen und benennen: <u>ACRIS Conversion Value</u> Variablentyp: Datenschichtvariable Name der Datenschichtvariable: ecommerce.purchase.actionField.revenue Datenschichtversion: Version 2

"Speichern" Die neu angelegte Variable "ACRIS Conversion Value" speichern.

| ACRIS Conversion Valu |                                        |
|-----------------------|----------------------------------------|
|                       | Variable konfigurieren<br>Variablentyp |
|                       | Name der Datenschichtvariablen         |

# 4.1.11 Variable anlegen: ACRIS Shipping

Neue Variable anlegen und benennen: <u>ACRIS Shipping</u> Variablentyp: Datenschichtvariable Name der Datenschichtvariable: ecommerce.purchase.actionField.shipping Datenschichtversion: Version 2

**"Speichern"** Die neu angelegte Variable "ACRIS Shipping" speichern.

ACRIS shipping

| Variab                     | ole konfigurieren                                           |
|----------------------------|-------------------------------------------------------------|
| Variable                   | entyp                                                       |
| Name d                     | Datenschichtvariable                                        |
| ecomn<br>Datenso<br>Versio | nerce.purchase.actionField.shipping<br>chichtversion<br>n 2 |

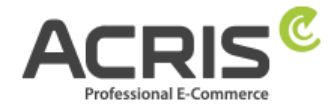

# 4.1.12 Variable anlegen: ACRIS Tax

Neue Variable anlegen und benennen: <u>ACRIS Tax</u> Variablentyp: Datenschichtvariable Name der Datenschichtvariable: ecommerce.purchase.actionField.tax Datenschichtversion: Version 2

"Speichern" Die neu angelegte Variable "ACRIS Tax" speichern.

| ACRIS tax |                                        |
|-----------|----------------------------------------|
|           | Variable konfigurieren<br>Variablentyp |
|           |                                        |

# 4.1.13 Variable anlegen: ACRIS Total value

Neue Variable anlegen und benennen: <u>ACRIS Total value</u> Variablentyp: Datenschichtvariable Name der Datenschichtvariable: google\_tag\_params.ecomm\_totalvalue Datenschichtversion: Version 2

"Speichern" Die neu angelegte Variable "ACRIS Total value" speichern.

| Variable konfigurieren                                                 |
|------------------------------------------------------------------------|
| Variablentyp                                                           |
| Datenschichtvariable                                                   |
| Name der Datenschichtvariablen ⑦<br>google_tag_params.ecomm_totalvalue |
| Datenschichtversion<br>Version 2                                       |

ACRIS total value

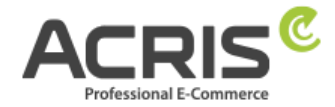

# 4.1.14 Variable anlegen: ACRIS Currency

Neue Variable anlegen und benennen: <u>ACRIS Currency</u> Variablentyp: Konstant Wert: EUR

"Speichern" Die neu angelegte Variable "ACRIS Currency" speichern.

| CRIS Currency          | Speichern |
|------------------------|-----------|
| Variable konfigurieren |           |
| Variablentyp           |           |
| 😳 Konstant             |           |
| Wert<br>EUR            |           |

# 4.1.15 Variable anlegen: ACRIS - Analytics - Mess ID

**Neue Variable** anlegen und benennen: <u>ACRIS - Analytics - Mess ID</u> **Variablentyp:** Konstant **Wert:** G-\*\*\*\*\*\*\* => Mess-ID der GA-4 Property eintragen (z.B.: G-A2ABC2ABCD)

"Speichern" Die neu angelegte Variable "ACRIS - Analytics - Mess ID" speichern.

| CRIS - Analytics - Mess ID 🗖 | Speichern |
|------------------------------|-----------|
| Variable konfigurieren       |           |
| Variablentyp Konstant        |           |
| Wert<br>G-123456789          |           |

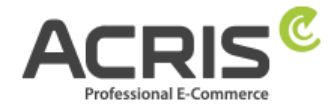

# 4.2 Erforderliche Trigger anlegen

# 4.2.1 Trigger anlegen: ACRIS Cookie Analytics Trigger

Neuen Trigger anlegen und benennen: <u>ACRIS Cookie Analytics Trigger</u> Triggertyp: Benuterdefiniertes Ereignis Ereignisname: acrisCookieStateChanged

Nicht aktivieren: Übereinstimmung mit regulärem Ausdruck verwenden

#### Einige benutzerdefinierte Ereignisse:

ACRIS Cookie – Analytics VAR ist gleich true

ACRIS Cookie – Analytics VAR zuerst aktiviert ist nicht gleich true "Speichern"

ACRIS Cookie Analytics Trigger 🗈

| Triggerkonfiguration                                                                                                    |
|----------------------------------------------------------------------------------------------------|
| Triggertyp                                                                                                    |
| O Benutzerdefiniertes Ereignis                                                                                                    |
| Ereignisname<br>acrisCookieStateChanged                                                                                                    |
| Diesen Trigger auslösen bei:<br>ACRIS Cookie – Analytics VAR ist gleich true<br>ACRIS Cookie – Analytics VAR zuerst aktiviert ist nicht gleich true |

# 4.2.2 Trigger anlegen: ACRIS Cookie Analytics Trigger First Activated

**Neuen Trigger** anlegen und benennen: ACRIS Cookie Analytics Trigger First Activated **Triggertyp:** Benuterdefiniertes Ereignis **Ereignisname:** acrisCookieStateChanged

Nicht aktivieren: Übereinstimmung mit regulärem Ausdruck verwenden

#### Einige benutzerdefinierte Ereignisse:

ACRIS Cookie – Analytics VAR zuerst aktiviert ist gleich true "Speichern"

ACRIS Cookie Analytics Trigger First Activated 🗈

| Triggerkonfiguration<br>Triggertyp                                                            |
|-----------------------------------------------------------------------------------------------|
| O Benutzerdefiniertes Ereignis                                                                |
| Ereignisname<br>acrisCookieStateChanged                                                       |
| Diesen Trigger auslösen bei:<br>ACRIS Cookle – Analytics VAR zuerst aktiviert Ist gleich true |

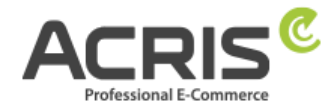

### 4.2.3Trigger anlegen: ACRIS add-to-cart event

Neuen Trigger anlegen und benennen: <u>ACRIS add-to-cart event</u> Triggertyp: Benuterdefiniertes Ereignis Ereignisname: add\_to\_cart Nicht aktivieren: Übereinstimmung mit regulärem Ausdruck verwenden

#### Den Trigger auslösen bei:

Alle benutzerdefinierten Ereignisse "Speichern"

ACRIS add-to-cart event

| Trigo | gerkonfiguration               |  |
|-------|--------------------------------|--|
| Trigg | ertyp                          |  |
|       | 8 Benutzerdefiniertes Ereignis |  |
| Ereig | nisname                        |  |
| add_  | to_cart                        |  |
| Diese | n Trigger auslösen bei:        |  |
| Alle  | benutzerdefinierten Ereignisse |  |

# 4.2.4Trigger anlegen: ACRIS add-to-cart event + Consent

| <b>Neuen Trigger</b> anlegen und benennen: <u>ACRIS add-to-cart event + Consent</u> |
|-------------------------------------------------------------------------------------|
| Triggertyp: Trigger-Gruppe                                                          |
| Triggers:                                                                           |
| ACRIS add-to-cart event                                                             |
| ACRIS Cookie Analytics Trigger                                                      |
| Den Trigger auslösen bei:                                                           |
| Alle Bedingungen                                                                    |
| "Speichern"                                                                         |

ACRIS add-to-cart event + Consent 📋

| Triggert                | konfiguration                             |
|-------------------------|-------------------------------------------|
| Ø                       | Trigger-Gruppe                            |
| Triggers                | 0                                         |
| 0                       | ACRIS add-to-cart event<br>Trigger        |
| 0                       | ACRIS Cookie Analytics Trigger<br>Trigger |
| Diesen Tri<br>Alle Bedi | igger auslösen bei:<br>ingungen           |

support@acris.at Seite 25 von 49

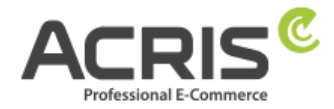

# 4.2.5 Trigger anlegen: ACRIS remove-from-cart event

Neuen Trigger anlegen und benennen: <u>ACRIS remove-from-cart event</u> Triggertyp: Benuterdefiniertes Ereignis Ereignisname: remove\_from\_cart

Nicht aktivieren: Übereinstimmung mit regulärem Ausdruck verwenden

#### Den Trigger auslösen bei:

Alle benutzerdefinierten Ereignisse

#### "Speichern"

ACRIS remove-from-cart event

| Triggerkonfiguration                |
|-------------------------------------|
| Triggertyp                          |
| O Benutzerdefiniertes Ereignis      |
| Ereignisname                        |
| remove_from_cart                    |
| Diesen Trigger auslösen bei:        |
| Alle benutzerdefinierten Ereignisse |

# 4.2.6 Trigger anlegen: ACRIS remove-from-cart event + Consent

Neuen Trigger anlegen und benennen: <u>ACRIS remove-from-cart event + Consent</u> Triggertyp: Trigger-Gruppe Triggers: ACRIS remove-from-cart event ACRIS Cookie Analytics Trigger Den Trigger auslösen bei: Alle Bedingungen

#### "Speichern"

ACRIS remove-from-cart event + Consent 📋

| Triggerkonfiguration<br>Triggertyp               |  |
|--------------------------------------------------|--|
| O Trigger-Gruppe                                 |  |
| Triggers 🕥                                       |  |
| ACRIS remove-from-cart event     Trigger         |  |
| ACRIS Cookie Analytics Trigger     Trigger       |  |
| Diesen Trigger auslösen bei:<br>Alle Bedingungen |  |

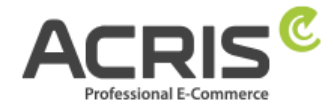

# 4.2.7 Trigger anlegen: ACRIS Checkout Page

Neuen Trigger anlegen und benennen: <u>ACRIS Checkout Page</u> Triggertyp: Seitenaufruf - DOM ist bereit Den Trigger auslösen bei:

Page URL enthält checkout/finish

#### "Speichern"

ACRIS Checkout Page 📋

| Triggerkonfiguration<br>Triggertyp                               |
|------------------------------------------------------------------|
| B Seitenaufruf - DOM ist bereit.                                 |
| Diesen Trigger auslösen bei:<br>Page URL enthält checkout/finish |

# 4.2.8 Trigger anlegen: ACRIS Checkout Page+ Consent

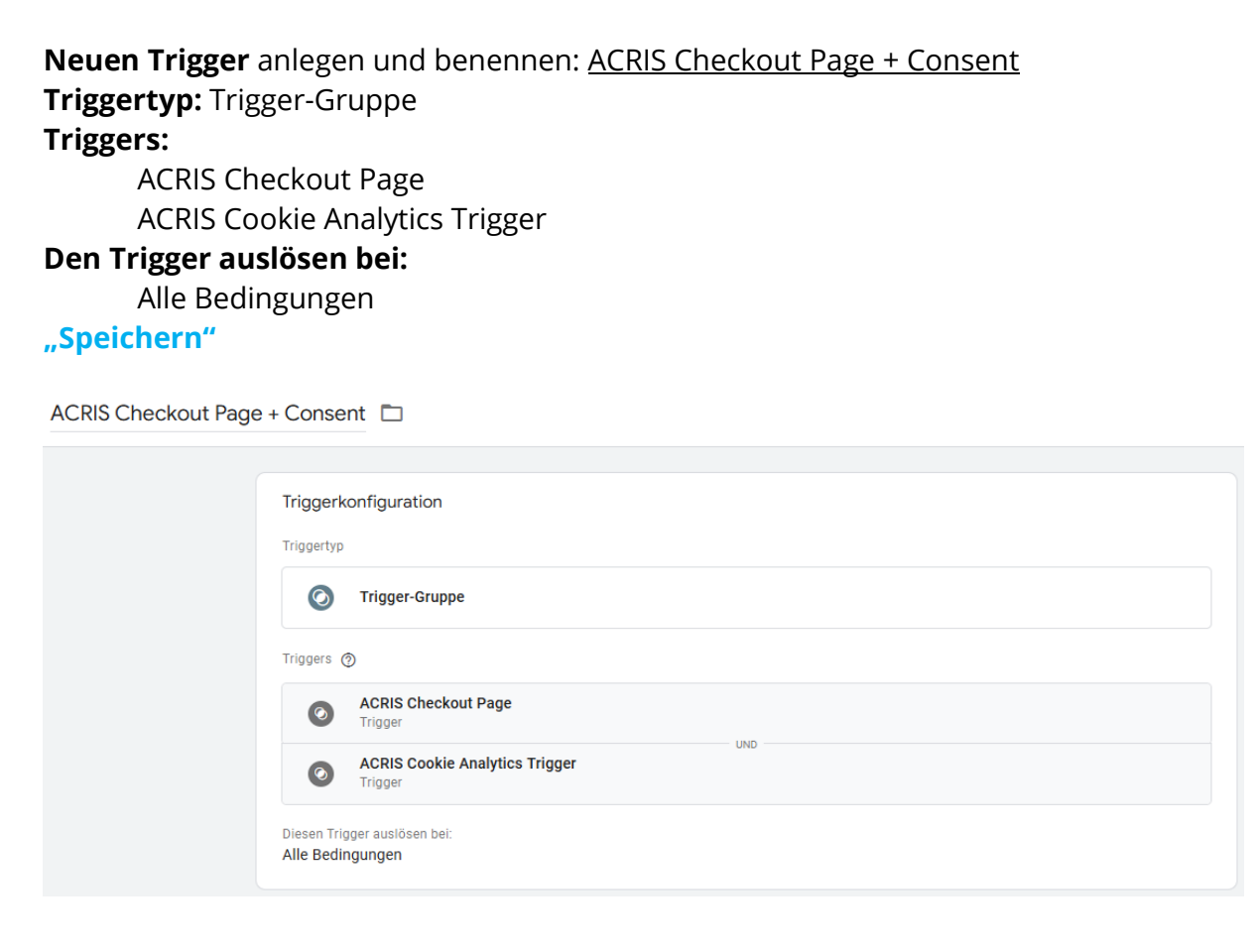

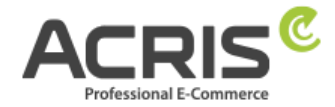

# 4.3 Erforderliche Tags anlegen

# 4.3.1 Tag anlegen: Google Analytics GA4-Konfiguration

Neuen Tag anlegen und benennen: <u>Google Analytics GA4-Konfiguration</u> Tag-Typ: Google-Tag Tag-ID: {{ACRIS - Analytics - Mess ID}} Konfigurationseinstellungen:

| Feldname       | Wert |
|----------------|------|
| anonymizeip    | true |
| send_page_view | true |

#### Tag Reihenfolge (zu finden unter Erweiterte Einstellungen)

Ein Tag auslösen, bevor das Tag ausgelöst wird: Google Consent Mode Update **Trigger:** ACRIS Cookie Analytics Trigger "**Speichern**"

| Google Analytics GA4-Konfiguration 🗖                            | Speichern |
|-----------------------------------------------------------------|-----------|
|                                                                 |           |
| Tag-Konfiguration                                               |           |
| Тад-Тур                                                         |           |
| Google-Tag<br>Google                                            |           |
| Tag-ID ⑦<br>{{ACRIS - Analytics - Mess ID}}                     |           |
| Konfigurationseinstellungen                                     |           |
| Konfigurationsparameter Wert                                    |           |
| anonymizeip true                                                |           |
| send_page_view $\checkmark$ true                                |           |
| Tag-Reihenfolge ②                                               |           |
| Setup-Tag                                                       |           |
| Google Consent Mode Update                                      |           |
| Trigger                                                         |           |
|                                                                 |           |
| Auslösende Trigger                                              |           |
| ACRIS Cookie Analytics Trigger     Benutzerdefiniertes Ereignis |           |
|                                                                 |           |

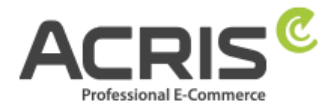

# 4.3.2Tag anlegen: Google Analytics GA4-Konfiguration First Activated

Neuen Tag anlegen und benennen: <u>Google Analytics GA4-Konfiguration First Activated</u> Tag-Typ: Google-Tag Tag-ID: {{ACRIS - Analytics - Mess ID}} Konfigurationseinstellungen:

| Feldname       | Wert                          |
|----------------|-------------------------------|
| referrer       | {{ACRIS Cookie Referrer}}     |
| page           | {{ACRIS Cookie Landing Page}} |
| anonymizeip    | true                          |
| send_page_view | true                          |

#### Tag Reihenfolge (zu finden unter Erweiterte Einstellungen)

Ein Tag auslösen, bevor das Tag ausgelöst wird: Google Consent Mode Update **Trigger:** ACRIS Cookie Analytics Trigger First Activated "Speichern"

| oogle Analytics GA4 Konfiguration First Activated 🗅 Speichern               |                               |  |
|-----------------------------------------------------------------------------|-------------------------------|--|
|                                                                             |                               |  |
| Tag-Konfiguration                                                           |                               |  |
| Тад-Тур                                                                     |                               |  |
| Google-Tag<br>Google                                                        |                               |  |
| Tag-ID ⑦<br>{{ACRIS - Analytics - Mess ID}}                                 |                               |  |
| Konfigurationseinstellungen                                                 |                               |  |
| Konfigurationsparameter                                                     | Wert                          |  |
| referrer                                                                    | {{ACRIS Cookie Referrer}}     |  |
| page                                                                        | {{ACRIS Cookie Landing Page}} |  |
| anonymizeip                                                                 | true                          |  |
| send_page_view                                                              | / true                        |  |
| Tag-Reihenfolge ⑦                                                           |                               |  |
| Setup-Tag                                                                   |                               |  |
| Google Consent Mode Update                                                  |                               |  |
| Trigger                                                                     |                               |  |
| Auslösende Trigger                                                          |                               |  |
| ACRIS Cookie Analytics Trigger First Activated Benutzerdefiniertes Ereignis |                               |  |
|                                                                             |                               |  |
|                                                                             |                               |  |

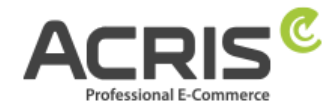

Speichern

# 4.3.3Tag anlegen: ACRIS GA4 - AddtoCart Event

Neuen Tag anlegen und benennen: <u>ACRIS GA4 - AddtoCart Event</u> Tag-Typ: Google Analytics: GA4-Ereignis Mess-ID: {{ACRIS - Analytics - Mess ID}} Ereignisname: {{ACRIS AddToCart}} Ereignisparameter:

| Ereignisname | Wert                         |
|--------------|------------------------------|
| currency     | EUR                          |
| items        | {{ACRIS - GA4 items mapped}} |
| value        | {{ACRIS total value}}        |

#### Tag Reihenfolge (zu finden unter Erweiterte Einstellungen)

Ein Tag auslösen, bevor das Tag ausgelöst wird: Google Consent Mode Update **Trigger:** ACRIS add-to-cart event + Consent "Speichern"

ACRIS GA4 - AddtoCart Event 🗈

Tag-Konfiguration Tag-Typ **Google Analytics: GA4-Ereignis** .1 **Google Analytics** Mess-ID In diesem Container wurde ein Google-Tag {{ACRIS - Analytics - Mess ID}} gefunden Ereignisname 🕐 {{ACRIS AddToCart}} Ereignisparameter Ereignisparameter Wert currency {{ACRIS Currency}} items {{ACRIS - GA4 items mapped}} value 1 {{ACRIS Total Value}} Tag-Reihenfolge (2) Setup-Tag Google Consent Mode Update

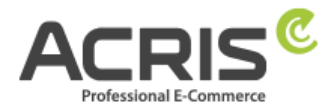

Casalahaan

# 4.3.4Tag anlegen: ACRIS GA4 - RemoveFromCart Event

Neuen Tag anlegen und benennen: <u>ACRIS GA4 - RemoveFromCart Event</u> **Tagtyp:** Google Analytics: GA4-Ereignis **Mess-ID:** {{ACRIS - Analytics - Mess ID}} Ereignisname: {{ACRIS RemoveFromCart}} **Ereignisparameter:** 

| Ereignisname | Wert                         |
|--------------|------------------------------|
| currency     | EUR                          |
| items        | {{ACRIS - GA4 items mapped}} |
| value        | {{ACRIS total value}}        |

#### Tag Reihenfolge (zu finden unter Erweiterte Einstellungen)

Ein Tag auslösen, bevor das Tag ausgelöst wird: Google Consent Mode Update **Trigger:** ACRIS remove-from-cart event + Consent "Speichern"

|                                                                                                    | romcart event                           |                                                                                     | Speicheri |
|----------------------------------------------------------------------------------------------------|-----------------------------------------|-------------------------------------------------------------------------------------|-----------|
| Tag-Konfiguration                                                                                                    |                                         |                                                                                     |           |
| Tag-Typ                                                                                                    |                                         |                                                                                     |           |
| Google Analytics                                                                                                    | : GA4-Ereignis                          |                                                                                     |           |
| Mess-ID<br>{{ACRIS - Analytics - Mess                                                                                                    | s ID}}                                  | In diesem Container wurde ein Goo gefunden                                          | gle-Tag   |
| Traignianama 🔕                                                                                                    |                                         |                                                                                     |           |
| Ereignisname ⑦<br>{{ACRIS RemoveFromCart}}<br>Ereignisparameter                                                                                          |                                         |                                                                                     |           |
| Ereignisname ⑦<br>{{ACRIS RemoveFromCart}}<br>Ereignisparameter<br>Ereignisparameter                                                                     |                                         | Wert                                                                                |           |
| Ereignisname ⑦<br>{{ACRIS RemoveFromCart}}<br>Ereignisparameter<br>Ereignisparameter<br>currency                                                         | ~                                       | Wert<br>{{ACRIS Currency}}                                                          |           |
| Ereignisname ⑦<br>{{ACRIS RemoveFromCart}}<br>Ereignisparameter<br>Ereignisparameter<br>currency<br>items                                                | ~~~~~~~~~~~~~~~~~~~~~~~~~~~~~~~~~~~~~~~ | Wert<br>{{ACRIS Currency}}<br>{{ACRIS - GA4 items mapped}}                          |           |
| Ereignisname ⑦<br>{{ACRIS RemoveFromCart}}<br>Ereignisparameter<br>Ereignisparameter<br>currency<br>items<br>value                                       | ~<br>~<br>~                             | Wert<br>{{ACRIS Currency}}<br>{{ACRIS - GA4 items mapped}}<br>{{ACRIS Total Value}} |           |
| Ereignisname ⑦<br>{{ACRIS RemoveFromCart}}<br>Ereignisparameter<br>Ereignisparameter<br>currency<br>items<br>value                                       | ~<br>~<br>~                             | Wert<br>{{ACRIS Currency}}<br>{{ACRIS - GA4 items mapped}}<br>{{ACRIS Total Value}} |           |
| Ereignisname (?)<br>{{ACRIS RemoveFromCart}}<br>Ereignisparameter<br>Ereignisparameter<br>currency<br>items<br>value<br>Tag-Reihenfolge (?)<br>Setup-Tag | ~<br>~<br>~                             | Wert<br>{{ACRIS Currency}}<br>{{ACRIS - GA4 items mapped}}<br>{{ACRIS Total Value}} |           |

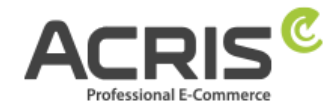

# 4.3.5Tag anlegen: ACRIS Purchase Event

Neuen Tag anlegen und benennen: <u>ACRIS Purchase Event</u> Tagtyp: Google Analytics: GA4-Ereignis Mess-ID: {{ACRIS - Analytics - Mess ID}} Ereignisname: purchase Ereignisparameter:

| Ereignisname   | Wert                         |
|----------------|------------------------------|
| transaction_id | {{ACRIS Bestellnummer}}      |
| value          | {{ACRIS Conversion Value}}   |
| currency       | EUR                          |
| affiliation    | {{ACRIS affiliation}}        |
| items          | {{ACRIS - GA4 items mapped}} |
| shipping       | {{ACRIS shipping}}           |
| tax            | {{ACRIS tax}}                |

#### Tag Reihenfolge (zu finden unter Erweiterte Einstellungen)

Ein Tag auslösen, bevor das Tag ausgelöst wird: Google Consent Mode Update **Trigger:** ACRIS Checkout Page + Consent Speichern"

"Speichern"

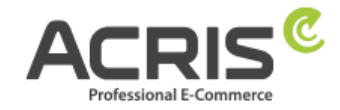

Speichern

| Tag-Konfiguration         Tag-Typ         Image: Coogle Analytics: GA4-Ereignis Google Analytics         Mess-ID ((ACRIS - Analytics - Mess ID))         Image: Coogle Analytics - Mess ID))         Ereignisname (*)         purchase         Ereignisparameter         Ereignisparameter         Value         (ACRIS Ordernum)         value       ✓ ((ACRIS Ordernum)))         affiliation       ✓ ((ACRIS Conversion)))         transaction_id       ✓ ((ACRIS Conversion)))         transaction_id       ✓ ((ACRIS Conversion)))         affiliation       ✓ ((ACRIS Conversion)))         tax       ✓ ((ACRIS Conversion)))         tax       ✓ ((ACRIS Conversion)))         Tag-Reihenfolge (*)       ✓ ((ACRIS Conversion)))         Setup-Tag       Google Consent Mode Update                                                                                                    |                           |  |
|----------------------------------------------------------------------------------------------------|---------------------------|--|
| Tag-Typ         Image: Coogle Analytics: GA4-Ereignis<br>Google Analytics         Mess-ID<br>{{ACRIS - Analytics - Mess ID}}         Ereignisname ⑦<br>purchase         Ereignisparameter         Ereignisparameter         Value         ({ACRIS Ordernum<br>value         ({ACRIS Ordernum<br>value         ({ACRIS Ordernum<br>value         ({ACRIS Conversio<br>currency         ({ACRIS Currency})         affiliation         ({ACRIS Affiliation})         items         shipping         ({ACRIS F GA4 item<br>shipping         Tag-Reihenfolge ⑦         Setup-Tag         Google Consent Mode Update                                                                                                    |                           |  |
| Google Analytics: GA4-Ereignis         Google Analytics         Mess-ID         {(ACRIS - Analytics - Mess ID)}         Ereignisname ③         purchase         Ereignisparameter         Ereignisparameter         Value       >         value       >         value       >         value       >         value       >         value       >         value       >         value       >         value       >         value       >         (ACRIS Conversio         currency       >         value       >         (ACRIS Affiliation)         items       >         shipping       >         tax       >         Tag-Reihenfolge ③         Setup-Tag         Google Consent Mode Update                                                                                                    |                           |  |
| Mess-ID       In diesem Conta         {{ACRIS - Analytics - Mess ID}}       In diesem Conta         Ereignisname (*)       purchase         Ereignisparameter       Wert         transaction_id          value          (#ACRIS Ordernum)         value          (#ACRIS Ordernum)         value          (#ACRIS Conversion         currency          affiliation          items          shipping          tax          Tag-Reihenfolge (*)         Setup-Tag         Google Consent Mode Update                                                                                                    |                           |  |
| Ereignisname ⑦<br>purchase  Ereignisparameter  Ereignisparameter  Uvert  transaction_id  Value  ({ACRIS Ordernum value  ({ACRIS Ordernum value  ({ACRIS Conversio currency  ({ACRIS Conversio currency  ({ACRIS Currency}) affiliation  ({ACRIS Affiliation] items  ({ACRIS Affiliation] items  ({ACRIS - GA4 item shipping  (ACRIS Shipping) tax  ({ACRIS Tax})  Tag-Reihenfolge ⑦  Setup-Tag Google Consent Mode Update  Trigger                                                                                                    | iner wurde ein Google-Tag |  |
| Ereignisparameter Ereignisparameter Uvert transaction_id Vulue KACRIS Ordernum value KACRIS Conversio currency KACRIS Currency} affiliation KACRIS Affiliation items KACRIS - GA4 item shipping Kax KACRIS Shipping} tax KACRIS Shipping} tax KACRIS Tax}  Tag-Reihenfolge ③ Setup-Tag Google Consent Mode Update                                                                                                    |                           |  |
| Ereignisparameter Wert transaction_id value currency affiliation items items if(ACRIS Conversion ({ACRIS Conversion ({ACRIS Currency}) affiliation items items ite |                           |  |
| transaction_id                                                                                                    |                           |  |
| value                                                                                                    | ber}}                     |  |
| currency $\checkmark$ {{ACRIS Currency}}<br>affiliation $\checkmark$ {{ACRIS Affiliation}<br>items $\checkmark$ {{ACRIS - GA4 item<br>shipping $\checkmark$ {{ACRIS Shipping}}<br>tax $\checkmark$ {{ACRIS Tax}}<br>Tag-Reihenfolge ③<br>Setup-Tag<br>Google Consent Mode Update                                                                                                    | n Value}}                 |  |
| affiliation                                                                                                    | ł                         |  |
| items                                                                                                    | }                         |  |
| shipping ~ {{ACRIS Shipping}}<br>tax ~ {{ACRIS Tax}}<br>Tag-Reihenfolge ⑦<br>Setup-Tag<br>Google Consent Mode Update                                                                                                    | is mapped}}               |  |
| tax                                                                                                    |                           |  |
| Tag-Reihenfolge ⑦<br>Setup-Tag<br>Google Consent Mode Update                                                                                                    |                           |  |
| Setup-Tag<br>Google Consent Mode Update                                                                                                    |                           |  |
| Trigger                                                                                                    |                           |  |
| nggei                                                                                                    |                           |  |
| Auslösende Trigger                                                                                                    |                           |  |
| ACRIS Checkout Page + Analytics Consent     Trigger-Gruppe                                                                                                    |                           |  |

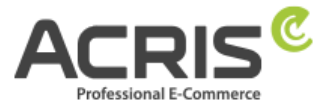

# 5 Einrichtung des Google Tag Manager für Google Ads

# 5.1 Erforderliche Variablen anlegen

# 5.1.1 Variable anlegen: ACRIS Cookie - Ads VAR

Neue Variable anlegen und benennen: <u>ACRIS Cookie – Ads VAR</u> Variablentyp: Datenschichtvariable Name der Datenschichtvariable: acrisCookie.\_gcl\_au Datenschichtversion: Version 2

"Speichern" Die neu angelegte Variable "ACRIS Cookie - Ads VAR" speichern.

| ACRIS Cookie - Ads VAR 📋                           | Speichern |
|----------------------------------------------------|-----------|
|                                                    |           |
| Variable konfigurieren                             |           |
| Variablentyp                                       |           |
| Datenschichtvariable                               |           |
| Name der Datenschichtvariablen ⑦ acrisCookiegcl_au |           |
| Datenschichtversion                                |           |
| Version 2                                          |           |

# 5.1.2Variable anlegen: ACRIS - Ecomm – pagetype

Neue Variable anlegen und benennen: <u>ACRIS - Ecomm - pagetype</u> Variablentyp: Datenschichtvariable Name der Datenschichtvariable: google\_tag\_params.ecomm\_pagetype Datenschichtversion: Version 2

"Speichern" Die neu angelegte Variable "ACRIS - Ecomm - pagetype" speichern.

| _RIS - Ecomm - pagetype                                                                     | Speichern |
|---------------------------------------------------------------------------------------------|-----------|
| Variable konfigurieren                                                                      |           |
| Variablentyp                                                                                |           |
| Datenschichtvariable                                                                        |           |
|                                                                                             |           |
| Name der Datenschichtvariablen ③<br>google_tag_params.ecomm_pagetype                        |           |
| Name der Datenschichtvariablen ⑦<br>google_tag_params.ecomm_pagetype<br>Datenschichtversion |           |

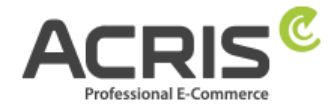

# 5.1.3Variable anlegen: ACRIS - Ecomm - prodid

Neue Variable anlegen und benennen: <u>ACRIS - Ecomm - prodid</u> Variablentyp: Datenschichtvariable Name der Datenschichtvariable: google\_tag\_params.ecomm\_prodid Datenschichtversion: Version 2

"Speichern" Die neu angelegte Variable "ACRIS - Ecomm - prodid" speichern.

| ACRIS - Ecomm - prodid 🗅                                           | Speichern |
|--------------------------------------------------------------------|-----------|
| Variable konfigurieren                                             |           |
| Variablentyp                                                       |           |
| Datenschichtvariable                                               |           |
| Name der Datenschichtvariablen ⑦<br>google_tag_params.ecomm_prodid |           |
| Datenschichtversion                                                |           |
| Version 2                                                          |           |

# 5.1.4Variable anlegen: ACRIS - Ecomm - totalvalue

Neue Variable anlegen und benennen: <u>ACRIS - Ecomm - totalvalue</u> Variablentyp: Datenschichtvariable Name der Datenschichtvariable: google\_tag\_params.ecomm\_totalvalue Datenschichtversion: Version 2

"Speichern" Die neu angelegte Variable "ACRIS - Ecomm - totalvalue" speichern.

| ACRIS - Ecomm - totalvalue  🗖                                          | Speichern |
|------------------------------------------------------------------------|-----------|
| Variable konfigurieren                                                 |           |
| Variablentyp                                                           |           |
| Datenschichtvariable                                                   |           |
| Name der Datenschichtvariablen ③<br>google_tag_params.ecomm_totalvalue |           |
| Datenschichtversion<br>Version 2                                       |           |

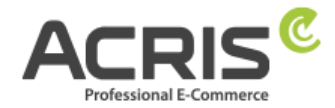

# 5.1.5 Variable anlegen: ACRIS - Conversion ID

Neue Variable anlegen und benennen: <u>ACRIS - Conversion ID</u> Variablentyp: Konstant Wert: \*\*\*\*\*\*\*\* (Conversion ID der Google Ads Instanz)

"Speichern" Die neu angelegte Variable "ACRIS - Conversion ID" speichern.

| ACRIS - Conversion ID  | Speichern |
|------------------------|-----------|
| Variable konfigurieren |           |
| Variablentyp           |           |
| 😟 Konstant             |           |
| Wert<br>1234567890     |           |

# 5.1.6 Variable anlegen: ACRIS - Conversion Label - Add to Cart

**Neue Variable** anlegen und benennen: <u>ACRIS - Conversion Label - Add to Cart</u> **Variablentyp:** Konstant

Wert: \*\*\*\*\*\*\*\* (Conversion Label der Add to Cart Instanz in Google Ads)

**"Speichern"** Die neu angelegte Variable "ACRIS - Conversion Label - Add to Cart" speichern.

| CRIS - Conversion Label - Add to Cart 🗈 |  |
|-----------------------------------------|--|
| Variable konfigurieren                  |  |
| Variablentyp                            |  |
| 😟 Konstant                              |  |
| Wert<br>123_456_7890                    |  |

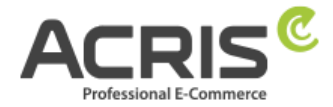

# 5.1.7 Variable anlegen: ACRIS - Conversion Label - Purchase

**Neue Variable** anlegen und benennen: <u>ACRIS - Conversion Label - Purchase</u> **Variablentyp:** Konstant

Wert: \*\*\*\*\*\*\*\* (Conversion Label der Purchase Instanz in Google Ads)

**"Speichern"** Die neu angelegte Variable "ACRIS - Conversion Label - Purchase" speichern.

| CRIS - Conversion Label - Purchase 🗈 | Speichern |
|--------------------------------------|-----------|
| Variable konfigurieren               |           |
| Variablentyp                         |           |
| 😥 Konstant                           |           |
| Wert<br>123_456_7890                 |           |

# 5.1.8 Variable anlegen: ACRIS - Conversion Label - Start Checkout

**Neue Variable** anlegen und benennen: <u>ACRIS - Conversion Label - Start Checkout</u> **Variablentyp:** Konstant

Wert: \*\*\*\*\*\*\*\* (Conversion Label der Start Checkout Instanz in Google Ads)

**"Speichern"** Die neu angelegte Variable "ACRIS - Conversion Label - Start Checkout" speichern.

| Speichern |
|-----------|
|           |
|           |
|           |
|           |
|           |

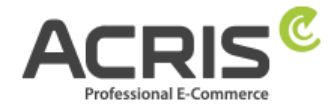

# 5.2 Erforderliche Trigger anlegen

### 5.2.1 Trigger anlegen: ACRIS Cookie Ads Trigger

Neuen Trigger anlegen und benennen: <u>ACRIS Cookie Ads Trigger</u> Triggertyp: Benuterdefiniertes Ereignis Ereignisname: acrisCookieStateChanged Nicht aktivieren: Übereinstimmung mit regulärem Ausdruck verwenden Einige benutzerdefinierte Ereignisse:

ACRIS Cookie – Ads VAR ist gleich true

"Speichern"

ACRIS Cookie Ads Trigger 🗈

Speichern

Triggerkonfiguration

Triggertyp

Benutzerdefiniertes Ereignis

Ereignisname

acrisCookieStateChanged

Diesen Trigger auslösen bei:

ACRIS Cookie - Ads VAR ist gleich true

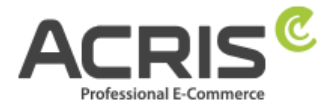

# **5.2.2Trigger anlegen: ACRIS Checkout Page + Ads Consent**

Neuen Trigger anlegen und benennen: <u>ACRIS Checkout Page + Ads Consent</u> Triggertyp: Trigger-Gruppe Triggers:

ACRIS ACRIS Checkout Page ACRIS Cookie Ads Trigger **Den Trigger auslösen bei:** 

Alle Bedingungen

"Speichern"

ACRIS Checkout Page + Ads Consent 📋

Speichern

| riggertyp |                                     |     |
|-----------|-------------------------------------|-----|
| 0         | Trigger-Gruppe                      |     |
| iggers (  | 0                                   |     |
| 0         | ACRIS Checkout Page<br>Trigger      |     |
| 0         | ACRIS Cookie Ads Trigger<br>Trigger | UND |

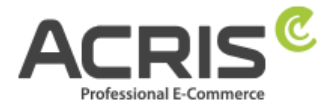

# 5.2.3Trigger anlegen: ACRIS add\_to\_cart event + Ads Consent

| Neuen Tri               | <b>gger</b> anlegen und benennen: <u>ACRIS add-to-cart event + Ads</u> | <u>s Consent</u> |
|-------------------------|------------------------------------------------------------------------|------------------|
| riggertyp<br>Friggers:  | ): Trigger-Gruppe                                                      |                  |
| ACR<br>ACR<br>ACR       | lS add_to_cart event<br>اS Cookie Ads Trigger<br>er auslösen hei:      |                  |
| Alle                    | Bedingungen                                                            |                  |
| ,Speicher               | n"                                                                     |                  |
| ACRIS ac                | dd_to_cart event + Ads Consent 🗈                                       | Speichern        |
| Triggerk                | konfiguration                                                          |                  |
| Ø                       | Trigger-Gruppe                                                         |                  |
| Triggers (              | 0                                                                      |                  |
| 0                       | ACRIS add_to_cart event Trigger                                        |                  |
| 0                       | ACRIS Cookie Ads Trigger<br>Trigger                                    |                  |
| Diesen Tri<br>Alle Bedi | gger auslösen bei:<br><b>ngungen</b>                                   |                  |

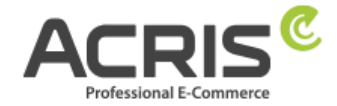

# 5.3 Erforderliche Tags anlegen

# 5.3.1 Tag anlegen: ACRIS - Conversion Verknüpfung

Neuen Tag anlegen und benennen: <u>ACRIS – Conversion Verknüpfung</u> Tagtyp: Conversion Verknüpfung Tag Reihenfolge (zu finden unter Erweiterte Einstellungen) Ein Tag auslösen, bevor das Tag ausgelöst wird: Google Consent Mode Update Trigger: ACRIS Cookie Ads Trigger "Speichern"

| CRIS - C  | Conversion Verknüpfung                                   | Speichern |
|-----------|----------------------------------------------------------|-----------|
| Tag-Kor   | figuration                                               |           |
| Tag-Typ   |                                                          |           |
| •         | Conversion-Verknüpfung<br>Google                         |           |
| Keine Ko  | nfiguration erforderlich. Weitere Informationen          |           |
| Tag-Reih  | enfolge ③                                                |           |
| Setup-Tag |                                                          |           |
| Google C  | onsent Mode Update                                       |           |
| Trigger   |                                                          |           |
| Auslösend | e Trigger                                                |           |
| 0         | ACRIS Cookie Ads Trigger<br>Benutzerdefiniertes Ereignis |           |
|           |                                                          |           |

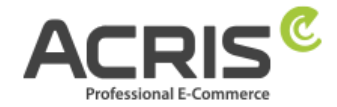

# **5.3.2**Tag anlegen: ACRIS - Conversion Tracking – Remarketing

**Neuen Tag** anlegen und benennen: <u>ACRIS – Conversion Tracking - Remarketing</u> **Tagtyp:** Google Ads-Remarketing

Benutzerdefinierte Parameter: Manuell angeben

| ecomm_pagetype   | {{ACRIS - Ecomm - pagetype}}   |
|------------------|--------------------------------|
| ecomm_prodid     | {{ACRIS - Ecomm - prodid}}     |
| ecomm_totalvalue | {{ACRIS - Ecomm - totalvalue}} |

#### Tag Reihenfolge (zu finden unter Erweiterte Einstellungen)

Ein Tag auslösen, bevor das Tag ausgelöst wird: Google Consent Mode Update **Trigger:** ACRIS Cookie Ads Trigger

"Speichern"

| CRIS - Conversion Tracking - Remarketing 🗖 |                                                                                                    |
|--------------------------------------------|----------------------------------------------------------------------------------------------------|
|                                            |                                                                                                    |
|                                            |                                                                                                    |
|                                            |                                                                                                    |
| ersion-Verknüpfung" im Container gefunden. |                                                                                                    |
|                                            |                                                                                                    |
|                                            |                                                                                                    |
| Wert                                       |                                                                                                    |
| {{ACRIS - Ecomm - pagetype}}               |                                                                                                    |
| {{ACRIS - Ecomm - prodid}}                 |                                                                                                    |
| {{ACRIS - Ecomm - totalvalue}}             |                                                                                                    |
|                                            |                                                                                                    |
|                                            |                                                                                                    |
|                                            |                                                                                                    |
|                                            |                                                                                                    |
|                                            |                                                                                                    |
|                                            | ersion-Verknüpfung" im Container gefunden.<br>Wert<br>{{ACRIS - Ecomm - pagetype}}<br>{{ACRIS - Ecomm - prodid}}<br>{{ACRIS - Ecomm - totalvalue}} |

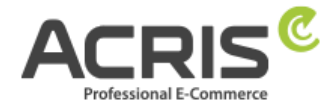

# 5.3.3Tag anlegen: ACRIS - Conversion Tracking - Add to Cart

Neuen Tag anlegen und benennen: <u>ACRIS – Conversion Tracking – Add to Cart</u> Tagtyp: Google Ads-Conversion-Tracking Conversion-ID: {{ACRIS - Conversion ID}} Conversion-Label: {{ACRIS - Conversion Label - Add to Cart}} Tag Reihenfolge (zu finden unter Erweiterte Einstellungen) Ein Tag auslösen, bevor das Tag ausgelöst wird: Google Consent Mode Update Trigger: ACRIS add\_to\_cart event + Ads Consent "Speichern"

ACRIS - Conversion Tracking - Add to cart 📋 Speichern **Tag-Konfiguration** Tag-Typ Google Ads-Conversion-Tracking Google Ads 📀 Es wurde ein Tag vom Typ "Conversion-Verknüpfung" im Container gefunden. Conversion-ID (2) {{ACRIS - Conversion ID}} Conversion-Label (?) {{ACRIS - Conversion Label - Add to Cart}} Tag-Reihenfolge ⑦ Setup-Tag Google Consent Mode Update Trigger Auslösende Trigger ACRIS add\_to\_cart event + Ads Consent O Trigger-Gruppe

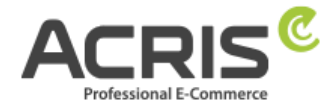

# **5.3.4Tag anlegen: ACRIS - Conversion Tracking - Purchase**

Neuen Tag anlegen und benennen: <u>ACRIS – Conversion Tracking – Purchase</u> Tagtyp: Google Ads-Conversion-Tracking Conversion-ID: {{ACRIS - Conversion ID}} Conversion-Label: {{ACRIS - Conversion Label - Purchase}} Conversion-Wert: {{ACRIS Conversion Value}} Transaktions-ID: {{ACRIS Conversion Value}} Währungscode: {{ACRIS Ordernumber}} Währungscode: {{ACRIS Currency}} Versandinformationen => Versandkosten: {{ACRIS Shipping}} Tag Reihenfolge (zu finden unter Erweiterte Einstellungen) Ein Tag auslösen, bevor das Tag ausgelöst wird: Google Consent Mode Update Trigger: ACRIS Checkout Page + Ads Consent "Speichern"

ACRIS - Conversion Tracking - Purchase 📋 Speichern **Tag-Konfiguration** Tag-Typ Google Ads-Conversion-Tracking Google Ads 📀 Es wurde ein Tag vom Typ "Conversion-Verknüpfung" im Container gefunden. Conversion-ID (2) {{ACRIS - Conversion ID}} Conversion-Label (?) {{ACRIS - Conversion Label - Purchase}} Conversion-Wert {{ACRIS Conversion Value}} Transaktions-ID (?) {{ACRIS Ordernumber}} Währungscode {{ACRIS Currency}} ✓ Versandinformationen ⑦ Versandkosten {{ACRIS Shipping}} Tag-Reihenfolge (2) Setup-Tag Google Consent Mode Update

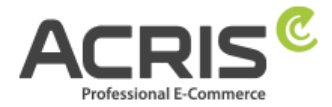

# 6 Bekannte Probleme & Lösungen

# 6.1 Scripte über den GTM implementieren (Beispiel FBMessenger)

#### 6.1.1.1 Shopware Admin

Neues Cookie in Shopware anlegen (Einstellungen -> Erweiterungen -> EU Cookie Richtlinie Pro -> Cookies) Beispiel"**FBMessenger**"

| Cookie settings                                                                                                    | English 🗸                                                    | Cancel                                 | Save |
|----------------------------------------------------------------------------------------------------|--------------------------------------------------------------|----------------------------------------|------|
| Identification                                                                                                    |                                                              |                                        |      |
| Cookie-ID *                                                                                                    |                                                              |                                        | 2    |
| <ul> <li>Active</li> </ul>                                                                                                    |                                                              |                                        |      |
| Cookie group: * Service                                                                                                    |                                                              | ~                                      |      |
| Customer information                                                                                                    |                                                              |                                        |      |
| Title * Facebook Messenger                                                                                                    |                                                              |                                        |      |
| Providers<br>Facebook                                                                                                    |                                                              |                                        |      |
|                                                                                                    |                                                              |                                        |      |
| Description                                                                                                    |                                                              |                                        |      |
| ¶ ∨ ⊠       B       I       I       I       X       X. E ∨ •E       IE       IE         Unser Kundenservice Chat erfolgt auf Basis des Facebook       Dir im Chat helfen. Du kannst mit deinem Facebook-Profil       kommunizieren oder als Gast. Als Gast wird der Chat auf F | : Messengers. Hier<br>(empfohlen) mit un<br>acebook nach 24h | ් එ එ<br>können wir<br>is<br>gelöscht. |      |

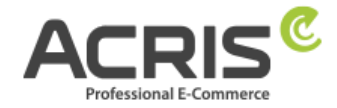

### 6.1.1.2 Google Tag Manager

#### Anlage einer neuen Variable:

Name: FBMessenger\_activated

Name der Datenschichvariable: acrisCookie.FBMessenger (siehe Kapitel Fehler! Verweisquelle konnte nicht gefunden werden.) (der Name der Datenschichtvariable mit vorangestellten acrisCookie. und dem in Shopware Backend angelegten Cookie Namen)

| × | FBMessenger | activated |  |
|---|-------------|-----------|--|
|---|-------------|-----------|--|

| Variable konfigurieren                                        |
|---------------------------------------------------------------|
| Variablentyp  Datenschichtvariable                            |
| Name der Datenschichtvariablen (1)<br>acrisCookie.FBMessenger |
| Datenschichtversion<br>Version 2                              |
| Verweise auf diese Variable                                   |
| ODM ist bereit. (für Facebook Chat)<br>Trigger                |
| FB Messenger aktiviert                                        |

#### Anlage eines neuen Triggers:

Name FB Messenger aktiviert (siehe Kapitel **Fehler! Verweisquelle konnte nicht g** efunden werden.)

Triggertyp: Benutzerdefiniertes Ereignis

Ereignisname: acrisCookieStateChanged

Diesen Trigger auslösen bei: FBMessenger\_activated ist gleich true

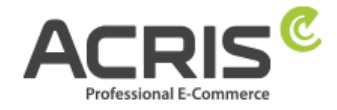

| Triggerkonfiguration                  |  |
|---------------------------------------|--|
| Triggertyp                            |  |
| <b>Benutzerdefiniertes Ereignis</b>   |  |
| Ereignisname                          |  |
| acrisCookieStateChanged               |  |
| Diesen Trigger auslösen bei:          |  |
| FBMessenger_activated ist gleich true |  |
| Verweise auf diesen Trigger           |  |
| FB Chat                               |  |

<u>Tag anlegen</u>, Trigger zuweisen und Code einfügen: **FB Messenger** (siehe Kapitel **Fehler! Verweisquelle konnte nicht gefunden werden**.)

Wenn sie andere Scripte einbinden möchten, wäre dies analog zu machen.Wichtig ist, dass sie die Variable 1:1 so benennen wie sie diese im Shopware Backend bei den Cookies anlegen (Gross-/Kleinschreibung))

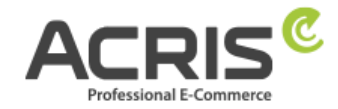

# 7 Kontakt

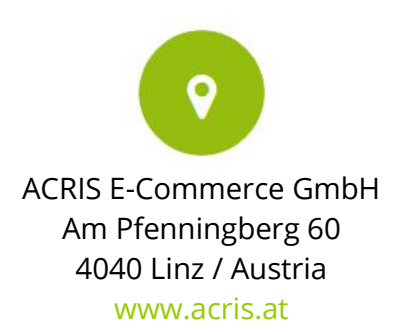

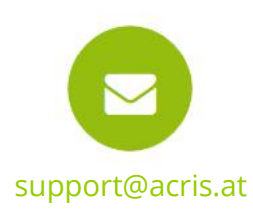

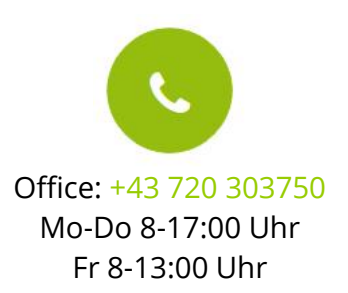

# Professionelle E-Commerce Lösungen aus Linz / Österreich

ACRIS beschäftigt eine Reihe von Spezialisten rund um die Bereiche E-Commerce, Multichannel Vertrieb und Online Marketing. Das Team aus motivierten und hochqualifizierten Experten konnte sein Fachwissen in über 15jähriger Tätigkeit in zahlreichen E-Commerce Projekten aufbauen und ständig erweitern.

Shopware ist für ACRIS eine wichtige Ergänzung im Bereich der hochqualitativen Standard E-Commerce Systeme.

Wenn Sie einen Partner für intelligente, Usability optimierte und prozessgesteuerte E-Commerce Systeme suchen, dann sind Sie bei ACRIS richtig.

#### Das Leistungsspektrum von ACRIS

Bei Online Shops steht immer der Kundennutzen und die Usability im Vordergrund. ACRIS setzt hier auf ganzheitliche E-Commerce Projekte. Bei der Konzeption steht die optimale Performance einer komplexen Produktvermarktung im Fokus.

#### Die Erfahrungen des ACRIS Teams

Neben Shopware haben wir auch Erfahrung in der Einbindung zahlreicher Dritt-Systeme wie Factfinder, Prudsys und verschiedenster Payment Provider.

#### **Die Kompetenzen**

©2024 ACRIS E-Commerce GmbH

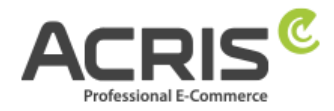

Die zertifizierten Projektmanager beherrschen nicht nur den E-Commerce Bereich, sondern auch die nachgelagerten Prozesse und die Anbindung an Dritt-Systeme wie CRM, Warenwirtschaft oder Versandsysteme.

Darüber hinaus beherrscht das ACRIS Online Marketing Team die SEO Optimierung von Online Shops und Webseiten, der Steigerung der Conversion Rate und das Performance orientierte Marketing.

#### **Referenzen von ACRIS**

Unsere Kunden aus den Handelsbereichen B2C / B2B zählen zu den führenden Unternehmen in deren Branchen und dies sowohl in Österreich als auch in Deutschland und der Schweiz.